### Kansas Department for Aging and Disability Services

### Kansas Organization Tracking Application (KOTA)

### **KDADS** Instructions

### Table of Contents

| Accessing the Application                               | 3    |  |  |
|---------------------------------------------------------|------|--|--|
| Facility Directory                                      | 4    |  |  |
| Create a New Facility                                   |      |  |  |
| Facility Info – Facility Maintenance                    | 6    |  |  |
| Facility Info – Facility Maintenance <i>(continued)</i> | 7    |  |  |
| Facility Info – Facility Maintenance <i>(continued)</i> | 8    |  |  |
| Facility Info – Facility Maintenance (continued)        | 9    |  |  |
| Facility Info – Facility Maintenance (continued)        | . 10 |  |  |
| Facility Info – Facility Maintenance (continued)        | . 11 |  |  |
| Facility Info – Facility Maintenance (continued)        | . 12 |  |  |
| Facility Info – Facility Home                           | . 13 |  |  |
| Facility Info – Facility Home (continued)               | . 14 |  |  |
| Facility Info – Facility Home (continued)               | . 15 |  |  |
| Facility Info – Directory Detail                        | . 16 |  |  |
| Change Log                                              | . 17 |  |  |
| Surveys – Survey List 1                                 |      |  |  |
| Surveys – Survey List <i>(continued)</i> 1              |      |  |  |
| Surveys – Create New Survey 2                           |      |  |  |
| Surveys – Survey Detail                                 | . 21 |  |  |
| Surveys – Survey Detail (continued)                     | . 22 |  |  |
| Surveys – Survey Detail (continued) 2                   |      |  |  |
| Surveys – Health Survey Enforcement Remedies            | . 24 |  |  |
| Surveys – Health Survey Enforcement (continued)         | 25   |  |  |
| Surveys – Hearing                                       | 26   |  |  |
| Surveys – Payment Schedule                              | . 27 |  |  |
| Rpt Smry – Report Summary                               | . 28 |  |  |
| Rpt Smry – Facility List by Type/Form Status            | . 29 |  |  |
| Utilities                                               | . 30 |  |  |
| Utilities – Print Cover Sheets                          | 31   |  |  |
| Utilities – Fire Marshall Survey Report                 | 32   |  |  |
| Utilities – Fire Marshall Renewal Report                | . 33 |  |  |

| Utilities – Renewal Letters                            | 34 |
|--------------------------------------------------------|----|
| Utilities – E-Mail Blast                               | 35 |
| Utilities – Bed Assessment E-Mail Blast                | 36 |
| Utilities – Renewal Lists                              | 37 |
| Utilities – Group Notification Maintenance             | 38 |
| Utilities – Group Notification Maintenance (continued) | 39 |
| Utilities – Group Notification Maintenance (continued) | 40 |
| Worklist – Change Requests                             | 41 |
| Worklist – Change Requests (continued)                 | 42 |
| Worklist – Change Request Approval                     | 43 |
| Worklist – Change Request Approval (continued)         | 44 |
| Processing Submitted Requests                          | 45 |
| Processing Submitted Requests (continued)              | 46 |
| Processing Payments                                    | 47 |
| Closing the Application                                | 48 |
| Logging-Out of Web Applications                        | 48 |

### Accessing the Application

**Introduction** The Survey and Certification Central Office Web Application is used by the following user groups:

- KDADS Registers, licenses, schedule surveys, and tracks state facility enforcement for Adult Care Homes.
- Adult Care Homes To review facility information, review recent electronic correspondence, submit change requests, annual renewals, statistical reports, bed assessment payments and plan of corrections on recent survey deficiencies.

All KDADS Web Applications are secured and encrypted.

**How To** Follow the steps in the table below to access and sign in to the KDADS Web Applications.

| 1. | Open the internet browser. Access                                                                                                    | The KDADS Intranet Web Site Home         |
|----|----------------------------------------------------------------------------------------------------|------------------------------------------|
|    |                                                                                                    | The KDADS intrafiet web site nome        |
|    | the KDADS Intranet Web Site.                                                                                                    | Page will be displayed.                  |
|    | (www.intra.aging.ks.gov).                                                                                                    |                                          |
|    | Click on the Web Application icon on                                                                                                    | The Web Application Signin page will     |
|    | the home page of the intranet page.                                                                                                    | display.                                 |
|    |                                                                                                    |                                          |
| 2. | Type in the Username and                                                                                                    |                                          |
|    | Password.                                                                                                    |                                          |
|    | Sign In - Windows Internet Explorer     Image: The Windows Internet Explorer   Image: The Windows Internet Explorer Image: The Windows Internet Explorer Image: The Windo |                                          |
| 3. | Click the <b>OK</b> button.                                                                                                    | The Facility Diretory page will display. |

# **Facility Directory**

Introduction The Facility Directory Page displays all the facilities registered with the KDADS Licensing Division. As a KDADS user, the complete facility record is available to be accessed.

The directory contains:

- Filters:
  - Facility Type (default is ALL)
  - Facility Status (default is Active and Pending).
- Search Option: Type any information that may be contained in the table.
- Sort Options: All Columns can be sorted.
- Create a New Facility: Click on the button to create a new facility.

|                                                |                          | 0                                                  |                                                                     |                                                          |                                                  |           |                                 |                 | الكا ا                      |
|------------------------------------------------|--------------------------|----------------------------------------------------|---------------------------------------------------------------------|----------------------------------------------------------|--------------------------------------------------|-----------|---------------------------------|-----------------|-----------------------------|
| r lei https://webapps.aging.ks.g               | <b>gov</b> /pls/apex_tst | t/f?p=113:190                                      | 1:351754183058                                                      | 8849:::1901,13                                           |                                                  |           | ✓ ▲                             | 🚼 Google        |                             |
| e Edit View Favorites Tools H                  | lelp                     |                                                    |                                                                     |                                                          |                                                  |           |                                 |                 |                             |
| avorites 🏾 🏾 🏀 Facilities Directory            |                          |                                                    |                                                                     |                                                          |                                                  |           | 🟠 • 🖾                           | ) - 🖃 🖶 • Page  | ★ Safety      ▼ Tools     ▼ |
| Jepartment on Aging                            |                          | Licensure,<br>USER TEST<br>Welcome<br>Problem Repo | Certification<br>Version: 2,0 20<br>rts Statistical R               | n and Evaluation C<br>011/05/24@09:54:22<br>eports*      | ommission                                        |           |                                 |                 |                             |
| Structions on how to use the On-Line Directory | Surveys                  | - Click Here                                       | Facili<br>ALL<br>NF (021,02<br>ALF (XXM)<br>RHCF (XX3<br>ICFMR (11* | ity Type: Fac<br>2,023,024 ) A Ina<br>1) Viti<br>1) Viti | ility Status:<br>ive<br>ctive<br>nding<br>hdrawn |           |                                 |                 |                             |
| ۶.                                             | Rows 15 💌                | Go 🎲 🗸                                             | Create                                                              | New Facility                                             |                                                  |           |                                 |                 |                             |
| Facility Name 🔺                                | Facility Type            | <u>e State ID</u>                                  | <u>City</u>                                                         | Administrator Name                                       | Admin Title                                      | County    | <u>Facility Email</u>           | Facility Status |                             |
| #1 PLACE TO BE                                 | 021                      | N089067                                            | TOPEKA                                                              | SCOBBY DOO                                               | THE BIG DOG                                      | SHAWNEE   | KAMISI@AGING.KS.GOV             | ACTIVE          |                             |
| A BED TO REMEMBER                              | 021:XX3                  | N043006                                            | VALLEY FALLS                                                        | SHEILA MURRAY                                            | ADMINISTRATOR                                    | JACKSON   | abedtoremember@remember.com     | ACTIVE          |                             |
| ABERDEEN VILLAGE                               | 021:XXM                  | N046057                                            | OLATHE                                                              | JOHN T ALLIN                                             | ADMINISTRATOR                                    | JOHNSON   | TALLIN@PMMA.org                 | ACTIVE          |                             |
| ABUNDANT LIFE CARE CENTER                      | XX5                      | B007002                                            | HIAWATHA                                                            | TERESA SANDERSON                                         | OPERATOR                                         | BROWN     | ijones@abundantlifehospice.org  | ACTIVE          |                             |
| ALDERSGATE VILLAGE                             | 021:XXM                  | N089021                                            | TOPEKA                                                              | JERRY NEY                                                |                                                  | SHAWNEE   | jney@aldersgatevillage.org      | ACTIVE          |                             |
| ALMAMANOR                                      | 021:XX3                  | N099001                                            | ALMA                                                                | ADAM ENTRESS                                             | ADMINISTRATOR                                    | WABAUNSEE | aentress@midwest-health.com     | ACTIVE          |                             |
| NDBE HOME, INC                                 | 021                      | N069001                                            | NORTON                                                              | NANCY RIGGS                                              | ADMINISTRATOR                                    | NORTON    | andbe@ruraitel.net              | ACTIVE          |                             |
| NDERSON COUNTY HOSPITAL LTCU                   | 021                      | H002101                                            | GARNETT                                                             | DENNIS HACHENBERG                                        | ADMINISTRATOR                                    | ANDERSON  | dhachenberg@saint-lukes.org     | ACTIVE          |                             |
| NDOVER COURT ASSISTED LIVING                   | XXM                      | N008010                                            | ANDOVER                                                             | JANET GARRETSON                                          | OPERATOR                                         | BUTLER    | janet_garretson@lcca.com        | ACTIVE          |                             |
| NEW HOME                                       | 023                      | N089066                                            | TOPEKA                                                              | GEORGIE PORGIE                                           | ADMINISTRATOR                                    | SHAWNEE   | DEBY.ZIMMERMAN@AGING.KS.GOV     | ACTIVE          |                             |
| NGEL ARMS                                      | XX3                      | N059017                                            | MCPHERSON                                                           | CRYSTAL DONALDSON                                        | OPERATOR                                         | MCPHERSON | CRYSTALDONALD@SBCGLOBAL.NET     | ACTIVE          |                             |
| NTHONY COMMUNITY CARE CENTER                   | 024                      | N039001                                            | ANTHONY                                                             | DIANNE L POWELL                                          | ADMINISTRATOR                                    | HARPER    | dianne@anthonycommunitycare.com | ACTIVE          |                             |
| POSTOLIC CHRISTIAN HOME                        | 021:XXM                  | N066001                                            | SABETHA                                                             | JOHN E. LEHMAN                                           | ADMINISTRATOR                                    | NEMAHA    | jelehman46@hotmail.com          | ACTIVE          |                             |
| PPLEWOOD REHABILITATION INC                    | 021                      | N067003                                            | CHANUTE                                                             | SHIRLEY SHOWALTER                                        | ADMINISTRATOR                                    | NEOSHO    | showalter@chanuteks.com         | ACTIVE          |                             |
| RBOR HOME - FARMSTEAD                          | XX5                      | B087136                                            | WICHITA                                                             | CINDY CRANGLE                                            | OPERATOR                                         | SEDGWICK  |                                 | ACTIVE          |                             |
| 15 of 668 🔊                                    |                          |                                                    |                                                                     |                                                          |                                                  |           |                                 |                 |                             |

There are two options to open a Facility record:

- Click on the **Facilities State ID** link, which will open the Facility record directly to the Facility Maintenance page.
- Click on the **Facility Name** link, which will opens to the facilities detail page.

# **Create a New Facility**

How To Follow the steps in the table below to create a new Facility.

| Step | Action                                       | Result                                 |
|------|----------------------------------------------|----------------------------------------|
| 1.   | On the Directory, click on the <b>Create</b> | Opens the Facility Information page.   |
|      | New Facility button.                         |                                        |
| 2.   | Complete the required fields.                | All fields are required with the       |
|      |                                              | exception of the Facility Web Page.    |
| 3.   | Click on the Create New Facility             | State ID is created automatically and  |
|      | button.                                      | the Facility will now be listed in the |
|      |                                              | directory with a status of pending.    |

| Cans<br>Department on A<br>Facility Infor | as                   | Li<br>US<br>We<br>Pro | censure, Certification a<br>ER TEST Version: 2.0 201<br>alcome DEBYZIMMERMAN<br>oblem Reports Statistical Rep | and Evaluation Commission<br>1/05/29@14:47:27<br>ports* |
|-------------------------------------------|----------------------|-----------------------|----------------------------------------------------------------------------------------------------|---------------------------------------------------------|
| State Id Facil                            | lity Name            |                       |                                                                                                    |                                                         |
| Primary                                   | Rank / Common ID /   | Description           |                                                                                                    |                                                         |
| Facility Type:                            | select facility type |                       |                                                                                                    | •                                                       |
| Area:                                     | select area 🔻        |                       |                                                                                                    |                                                         |
| Street                                    |                      |                       |                                                                                                    |                                                         |
| City                                      |                      | State                 | Zip Code                                                                                                    |                                                         |
| County                                    |                      |                       |                                                                                                    |                                                         |
| Phone                                     | -                    | FAX                   | ]                                                                                                    |                                                         |
| E                                         | mail                 |                       |                                                                                                    |                                                         |
| Facility Web P                            | 'age                 |                       |                                                                                                    |                                                         |
| Administrator                             | Name                 |                       | Admin Title                                                                                                   |                                                         |
| Admin                                     | Email                |                       |                                                                                                    |                                                         |
| Admin E                                   | ff Date              |                       | ]                                                                                                    |                                                         |
| Cancel                                    | Create New Facility  |                       |                                                                                                    |                                                         |

### Facility Info – Facility Maintenance

Introduction

The Facility Maintenance Page displays all the facilities information. Information is updated in two ways:

- Manually by the Licensing Division
- Change Requests submitted by the Facility and processed and/or approved by the Licensing Division.

| Kansas Licensure, Certifi<br>USER TEST Version:                                                                  | cation and Evaluation Commission                                                                                |                                                     |
|----------------------------------------------------------------------------------------------------|----------------------------------------------------------------------------------------------------|-----------------------------------------------------|
| Department on Aging Welcome DEBY2IMMER<br>Problem Reports State                                                  | dMAN<br>stical Reports*                                                                                         |                                                     |
|                                                                                                    |                                                                                                    |                                                     |
| Directory Facility Info Change Log Surveys Rpt Smry Facility Maintenance 10 Facility Home s Directory Detail soz | Utilities Worklist                                                                                              |                                                     |
|                                                                                                    | Delmans Facility Bank (Common ID /                                                                              |                                                     |
| Facility Maintenenance                                                                                           | Type: Description 3-021-NF SNF/NF DUAL CERT                                                                     | 2567 Deficiencies Report     Create New 2567 Report |
| State kt: N089067 Version Nbr. 4 V Show Previous Changes                                                         | Additional Facility Type(s):<br>022 - NFIMH SNR/INF A                                                           |                                                     |
| Facility Name: #1 PLACE TO BE CMS Cert Pending:                                                                  | 024 - NF ONLY                                                                                                   |                                                     |
| CMS Certification NDr: HIJ1122<br>CMS Cert Eff Date: 05/01/2011                                                  | 111-ICFMR 994-BCH                                                                                               |                                                     |
| Facility Type(s):                                                                                                | XX3 - RHCF<br>XX5 - HOME PLUS                                                                                   |                                                     |
| 021 - Nursing Home (NH) / SNF/NF DUAL CERT                                                                       | XX0-ADG                                                                                                    |                                                     |
| TOPEKA, KS 66603<br>(785) 206-6459                                                                               | ▼ Mailing Address                                                                                               |                                                     |
| County: SHAWNEE Facility Email: KAMISI@AGING.KS.GOV                                                              | Mail Address: P 0 B0X 111<br>Mail City: TOPEKA                                                                  |                                                     |
| FAX: (785) 296-0256                                                                                              | Mail State: KS Mail Zipcode: 66601                                                                              |                                                     |
| Admin Email: KAMISII@AGING.KS.GOV Admin Eff Date: 04/01/2011                                                     |                                                                                                    |                                                     |
| Licensing                                                                                                    | Owner/Lessee/Managment Information                                                                              |                                                     |
| Status: <ul> <li>Active</li> <li>Inactive</li> <li>Pending</li> <li>Withdrawn</li> </ul>                         | Building Owner Management Firm PINK SMURF [GA08] GREEN SMURF [JA08]                                             |                                                     |
| Facility Close Date Provisional License                                                                          | TOPEKA, KS 66603 TOPEKAB, KS 66604                                                                              |                                                     |
| Area: 3 - NE  License Effective Date: 05/01/2011  Rank: 3 Renewal Date: 07/01/2011                               | Lessee Sublessee                                                                                                |                                                     |
| L Class: NF Renewal Sent Date: 05/18/2011                                                                        | SEAMUSS SMURR [HAUS] WHILE SMURR [AD8]<br>107SOUTH STREET 104 SOUTH STREET<br>TOPEKAG KS 65609 TOPEKAD KS 65606 |                                                     |
| C Class: SNF/NF Renewal Return Date:                                                                             | 10PENAG, NS 00008 10PENAU, NS 00000                                                                             |                                                     |
| Renewal Approve Date:                                                                                            | ▼Construction/Licensing/Ownership                                                                               |                                                     |
| Print License                                                                                                    | Construction                                                                                                    |                                                     |
| Total Number of Beds: 150 Change Beds Eff Date 05/01/2011                                                        | Type Of Construction O Remodel O New Construction O Addition                                                    |                                                     |
| NF Beds 150 NFMH Beds                                                                                            | To start a new record, enter Letter of Intent Received date and click SAVE                                      |                                                     |
| ALF Beds RHCF Beds                                                                                               | Letter of Intent Received 50% Notification Received                                                             |                                                     |
| ADC Beds Cert Beds SNF Only 25                                                                                   | Site Approved 30 Day SFM Survey Requested                                                                       |                                                     |
| BCH Beds Cert Beds SNF NF 50                                                                                     | Applications Requested 30 Day SFM Survey Received                                                               |                                                     |
| HP Beds Cert Beds IMR                                                                                            | Applications Received 30 Day KDOA Survey Requested                                                              |                                                     |
| Save                                                                                                    | Finished Plans Received 30 Day KDOA Survey Received                                                             |                                                     |
| NOTES                                                                                                    | License Approved                                                                                                |                                                     |
| 1                                                                                                    | Notes                                                                                                    |                                                     |
| Comment                                                                                                    |                                                                                                    |                                                     |
|                                                                                                    | Change of Ownership/Amended Application Print Change Ownership Letter                                           | -                                                   |
| Unity Save Notes                                                                                                 | Type Of Change O Change of Ownership O Amended Application ③ Initial License                                    |                                                     |
|                                                                                                    | To start a new record, enter Change of Ownership Requested date and click SAVE                                  |                                                     |
|                                                                                                    | Change of Ownership Requested 05/01/2011 Financial Statements 05/01/2011                                        |                                                     |
|                                                                                                    | Applications and Fees Received 05/01/2011 Lease Contract 05/01/2011                                             |                                                     |
|                                                                                                    | Application Returned 05/01/2011 Management Contract 05/01/2011                                                  |                                                     |
|                                                                                                    | Secretary of State (SOS) Received 05/01/2011 Background Information 05/01/2011                                  |                                                     |
|                                                                                                    | Secretary of State (SOS) Approved 05/01/2011 Date Licensed 05/01/2011                                           |                                                     |
|                                                                                                    | Notes                                                                                                    |                                                     |
|                                                                                                    |                                                                                                    |                                                     |
|                                                                                                    | Facility statistical Reports                                                                                    |                                                     |
|                                                                                                    | 2010 Annual 021 Nursing Home (NH) / SNF/NF VIEW                                                                 |                                                     |
|                                                                                                    | 2010         Jul 1 - Dec 31         021         Nursing Home (NH) / SNF/NF         VIEW                         |                                                     |
|                                                                                                    | 2010         Jan 1 - Jun 30         021         Nursing Home (NH) / SNF/NF         VIEW                         |                                                     |
|                                                                                                    | 2010 Annual XXIII Assisted Living Facility VIEW                                                                 |                                                     |
|                                                                                                    | 2010 Jul 1 - Dec 31 XXM Assisted Living Facility VIEW                                                           |                                                     |
|                                                                                                    | E 2010 Jan 1 - JUN 30 XXM Assisted Living Facility VIEW                                                         |                                                     |
|                                                                                                    | 1.0                                                                                                    |                                                     |

Page RegionsThe below table explains the difference regions within the page. Also listed<br/>is what type of data is displayed and the purpose or actions that can be<br/>taken within the region.

| Region        | Purpose                                                                                                    |  |  |
|---------------|----------------------------------------------------------------------------------------------------|--|--|
| Show Previous | Click on the check box and click on the "Go" button. Any                                                                    |  |  |
| Changes       | changes that where made from the current version and the prior                                                              |  |  |
|               | version will display in yellow.                                                                                             |  |  |
| Facility      | The demographics of the Facility on File:                                                                                   |  |  |
| Information   | <ul> <li>State ID (non-editable)</li> </ul>                                                                                 |  |  |
|               | Primary Facility Type                                                                                                    |  |  |
|               | <ul> <li>Additional Facility Types</li> </ul>                                                                               |  |  |
|               | $\circ$ Use the shuttle box to select the additional facility                                                               |  |  |
|               | type.                                                                                                    |  |  |
|               | >> will move all types to active.                                                                                           |  |  |
|               | <ul><li>will move only the selected types to active.</li></ul>                                                              |  |  |
|               | <ul><li>will move only the select type(s) to inactive.</li></ul>                                                            |  |  |
|               | << will move all types to inactive.                                                                                         |  |  |
|               | <ul> <li>Address, County, Phone/FAX</li> </ul>                                                                              |  |  |
|               | Facility E-mail                                                                                                    |  |  |
|               | Facility Web Page                                                                                                    |  |  |
|               | <ul> <li>Administrator Name and Title</li> </ul>                                                                            |  |  |
|               | Administrator E-mail                                                                                                    |  |  |
|               | Administrator Effective Date                                                                                                |  |  |
|               | Administrator License Number                                                                                                |  |  |
|               | The above information is updated or changed when the facility submits a change request form and KDADS processes the change. |  |  |
|               | KDADS can edit the Facility Information if an error has occurred by click on the Edit Facility Information button.          |  |  |

| Region        | Purpose                                                                                                    |
|---------------|----------------------------------------------------------------------------------------------------|
| Licensing     | The licensing information:                                                                                                    |
|               | Facilities status                                                                                                    |
|               | <ul> <li>Provisional License indicator</li> </ul>                                                                                 |
|               | • Area                                                                                                    |
|               | Rank                                                                                                    |
|               | <ul> <li>Automatically calculated at the time the facility is created.</li> </ul>                                                 |
|               | L & C Classes                                                                                                    |
|               | <ul> <li>Automatically calculated at the time the facility type<br/>is selected.</li> </ul>                                       |
|               | License Effective Date                                                                                                    |
|               | <ul> <li>Manually entered at the time of the licensing.</li> </ul>                                                                |
|               | Renewal Date                                                                                                    |
|               | <ul> <li>Automatically calculated at the time the License</li> <li>Effective Date is entered. Can be manually entered.</li> </ul> |
|               | Renewal Sent Date                                                                                                    |
|               | <ul> <li>Updated when the electronic renewal letter is<br/>printed or e-mailed.</li> </ul>                                        |
|               | Renewal Return Date                                                                                                    |
|               | <ul> <li>Updated when the facility submits the electronic<br/>Annual Application.</li> </ul>                                      |
|               | Renewal Approve Date                                                                                                    |
|               | <ul> <li>Manually entered when KDADS processes and</li> </ul>                                                                     |
|               | approves the electronic Annual Application.                                                                                       |
|               | Facility Close Date                                                                                                    |
|               | By click on the Print License button, KDADS can print the license                                                                 |
|               | for the Adult Care Home.                                                                                                    |
| Print License | Will print the Facilities License for signatures and issuance to the                                                              |
| Button        | facility.                                                                                                    |

Page Regions continued

| Region                | Purpose                                                                                                    |  |  |  |  |
|-----------------------|----------------------------------------------------------------------------------------------------|--|--|--|--|
| <b>Region</b><br>Beds | Bed Information: <ul> <li>Total Number of Beds – Calculated total from the bed entry.</li> <li>Change Beds Effective Date – Date the Bed totals are effective.</li> <li>NF Beds – Nursing Facility</li> <li>ALF Beds – Assisted Living Facility type beds</li> <li>ADC Beds – Adult Day Care Facility type beds</li> <li>BCH Beds – Boarding Care Home Facility type beds</li> <li>BCH Beds – Intermediate Care for the Mentally Retarded Facility type beds</li> <li>HP Beds – Home Plus Facility type beds</li> <li>NFMH Beds – Nursing Facility for Mental Health Facility type beds</li> <li>RHCF Beds – Residential Health Care Facility type beds</li> <li>Cert Beds SNF Only – Skilled Nursing Facility type CMS certified beds.</li> <li>Cert Beds NF Only – Nursing Facility type CMS certified beds.</li> <li>Cert Beds IMR Only – Intermediate Care for the Mentally Retarded beds.</li> <li>Cert Beds IMR Only – Intermediate Care for the Mentally Retarded Facility type CMS certified beds.</li> </ul> <li>Cert Beds IMR Only – Intermediate Care for the Mentally Retarded Facility type CMS certified beds.</li> |  |  |  |  |
| Notes                 | The comment area is for KDADS to make notes as needed regarding the facility.                                                                                                    |  |  |  |  |
| Mailing Address       | Expandable Region – Click on the arrow to display the following information.                                                                                                    |  |  |  |  |

Mailing Address, City, State and Zip Code

•

| Region         | Purpose                                                                                                    |
|----------------|----------------------------------------------------------------------------------------------------|
| Owner / Lessee | A limited view of the information is displayed:                                                                                                    |
| / Management   | Building Owner                                                                                                    |
| Information    | Management Firm                                                                                                    |
|                | Lessee                                                                                                    |
|                | SubLessee                                                                                                    |
|                | <ul> <li>Lessee</li> <li>SubLessee</li> <li>Click on Edit button to display the complete record: <ul> <li>Building Owner</li> <li>Entity Type</li> <li>Address, City, State, ZipCode</li> <li>Contact Person</li> <li>Effective Date</li> <li>Resident Agent</li> <li>Address, City, State, ZipCode</li> </ul> </li> <li>Management Firm <ul> <li>Entity Type</li> <li>Address, City, State, ZipCode</li> </ul> </li> <li>Management Firm <ul> <li>Entity Type</li> <li>Address, City, State, ZipCode</li> </ul> </li> <li>Contact Person <ul> <li>Effective Date</li> <li>Resident Agent</li> <li>Address, City, State, ZipCode</li> </ul> </li> <li>Entity Type <ul> <li>Address, City, State, ZipCode</li> </ul> </li> <li>Entity Type</li> <li>Address, City, State, ZipCode</li> </ul> <li>Entity Type <ul> <li>Address, City, State, ZipCode</li> </ul> </li> <li>Entity Type</li> <li>Address, City, State, ZipCode</li> <li>Effective Date <ul> <li>Resident Agent</li> <li>Address, City, State, ZipCode</li> </ul> </li> <li>Effective Date</li> <li>Resident Agent</li> <li>Address, City, State, ZipCode</li> <li>SubLessee <ul> <li>Entity Type</li> <li>Address, City, State, ZipCode</li> </ul> </li> <li>SubLessee <ul> <li>Entity Type</li> <li>Address, City, State, ZipCode</li> </ul> </li> |
|                | <ul> <li>Contact Person</li> </ul>                                                                                                    |
|                | <ul> <li>Effective Date</li> </ul>                                                                                                    |
|                | <ul> <li>Resident Agent</li> </ul>                                                                                                    |
|                | <ul> <li>Address, City, State, ZipCode</li> </ul>                                                                                                    |
|                | Also available is a change history table.                                                                                                    |

| Region         | Purpose                                                         |  |  |  |  |  |
|----------------|-----------------------------------------------------------------|--|--|--|--|--|
| Construction / | Expandable Region – Click on the arrow to display the following |  |  |  |  |  |
| Licensing /    | information.                                                    |  |  |  |  |  |
| Ownership      | Construction                                                    |  |  |  |  |  |
|                | Construction:                                                   |  |  |  |  |  |
|                | • Type of Construction – Remodel, New Construction of           |  |  |  |  |  |
|                | Letter Of Intent Received                                       |  |  |  |  |  |
|                | Notify State Fire Marshall                                      |  |  |  |  |  |
|                | Site Approved                                                   |  |  |  |  |  |
|                | Applications Requested                                          |  |  |  |  |  |
|                | Applications Received                                           |  |  |  |  |  |
|                | Finished Plans Received                                         |  |  |  |  |  |
|                | <ul> <li>50% Notification Received</li> </ul>                   |  |  |  |  |  |
|                | 30 Day Notification Received                                    |  |  |  |  |  |
|                | <ul> <li>30 Day SFM Survey Received</li> </ul>                  |  |  |  |  |  |
|                | <ul> <li>30 Day KDADS Survey Requested</li> </ul>               |  |  |  |  |  |
|                | <ul> <li>30 Day KDADS Survey Received</li> </ul>                |  |  |  |  |  |
|                | License Approved                                                |  |  |  |  |  |
|                | Notes                                                           |  |  |  |  |  |
|                | Change of Ownership/Amended Application:                        |  |  |  |  |  |
|                | • Type of Change – Change of Ownership, Amended                 |  |  |  |  |  |
|                | Application, Initial License                                    |  |  |  |  |  |
|                | <ul> <li>Change of Ownership Requested</li> </ul>               |  |  |  |  |  |
|                | <ul> <li>Letters and Applications Sent</li> </ul>               |  |  |  |  |  |
|                | <ul> <li>Applications and Fees Received</li> </ul>              |  |  |  |  |  |
|                | Application Returned                                            |  |  |  |  |  |
|                | Secretary of State (SOS) Received                               |  |  |  |  |  |
|                | Secretary of State (SOS) Approved                               |  |  |  |  |  |
|                | Financial Statements     Salas Contract                         |  |  |  |  |  |
|                | Sales Contract                                                  |  |  |  |  |  |
|                | Lease contract     Management Contract                          |  |  |  |  |  |
|                | Background Information                                          |  |  |  |  |  |
|                | Date Licensed                                                   |  |  |  |  |  |
|                | Notes                                                           |  |  |  |  |  |
|                |                                                                 |  |  |  |  |  |

| Region       | Purpose                                                            |
|--------------|--------------------------------------------------------------------|
| Facility     | A listing of the Facility Statistical Reports submitted by the     |
| Statistical  | facility during the reporting timeframe.                           |
| Reports      |                                                                    |
| 2567         | CURRENTLY UNDER DEVELOPMENT                                        |
| Deficiencies |                                                                    |
| Report       | Listing of the surveys, any deficiencies received, and the ability |
|              | to enter the Plan of Correction for those deficiencies.            |

## Facility Info – Facility Home

Introduction

The Facility Home Page reflects the information that displays when the facility accesses the application.

| Department on Aging Problem Reports Statistical Reports                                                                                                    |                                                           |                                      |
|----------------------------------------------------------------------------------------------------|-----------------------------------------------------------|--------------------------------------|
| Facility Home           Directory Detail         Other Facilities List                                                                                                    |                                                           |                                      |
| State ld: N089067 Facility Name: #1 PLACE TO BE                                                                                                    | nge Requests/Applications                                 |                                      |
| Facility Type(s):<br>021 - Nursing Home (NH) / SNF/NF DUAL CERT To request changes to facility information click the<br>button below for the type of change you wish to make | Administrator Desc Effective D<br>Administrator 06/01/201 | Processed       1     No       1 - 1 |
| AUURESS: 101 STREET PLACE<br>TOPEKA, KS 66603<br>County: SHAWNEE<br>County: SHAWNEE                                                                                          | espondence History                                        |                                      |
| Phone: (785) 296-6459 FAX: (785) 296-0256 Request Change of Address/Email/WebPage                                                                                            | w Type Subject From                                       | Date                                 |
| Email: KAMISII@AGING.KS.GOV                                                                                                    | LETTER Renewal Letter TRAININGU                           | SER 05/18/2011                       |
| Facility Web Page: WWW.AGING.KS.GOV Request for Change in Use of Required Room                                                                                               | EMAIL Renewal Letter DEBYZIMME                            | ERMAN 05/17/2011                     |
| Administrator Name: SCOBBY DOO Request for Dual Administrator/Operator                                                                                                    |                                                           | 1 - 2                                |
| Admini Email: KAMISII@AGING.KS.GOV                                                                                                    |                                                           |                                      |
| Administrator License Nbr:                                                                                                    |                                                           |                                      |
| Facility Statistical Reports Resident Capacity - Total Beds                                                                                                    |                                                           |                                      |
| Total Resident Capacity: 150                                                                                                    |                                                           |                                      |
| R 2010 Annual 021 Nursing Home (NH) / SNF/NF VIEW NF Beds 150 NFMH Beds                                                                                                    |                                                           |                                      |
| R 2010 Jul 1- Dec 31 021 Nursing Home (NH) / SNE/NE VIEW ALF Beds RHCF Beds                                                                                                  |                                                           |                                      |
| ADC Beds Cert SNF Only 25                                                                                                    |                                                           |                                      |
| BCH Beds Cert SNF/NF 50                                                                                                    |                                                           |                                      |
| HP Beds Cert NF Only 75                                                                                                    |                                                           |                                      |
| EC 2010 Jul 1 - Dec 31 XXM Assisted Living Facility VIEW IMR Beds Cert IMR                                                                                                   |                                                           |                                      |
| 2010 Jan 1 - Jun 30 XXM Assisted Living Facility VIEW                                                                                                    |                                                           |                                      |
| 1 - 6 Bed Assessment Listing                                                                                                    |                                                           |                                      |
| Due Date Rate Annual Quarterly Paid Date                                                                                                    |                                                           |                                      |
| Surveys with Link to Deficiencies Reports (2567) 04/30/2011 250 52,250 39,188                                                                                                |                                                           |                                      |
| ASPEN Event tol State Idl Start Date Exit Date ASPEN N066001 12/16/2010 12/202010                                                                                            |                                                           |                                      |

### Facility Info – Facility Home (continued)

Page RegionsThe below table explains the difference regions within the page. Also listed<br/>is what type of data is displayed and the purpose or actions that can be<br/>taken within the region. For detailed instructions, refer to the Facility<br/>instructions.

| Region                   | Purpose                                                     |
|--------------------------|-------------------------------------------------------------|
| Facility Information     | The demographics of the Facility on File                    |
|                          | State ID                                                    |
|                          | <ul> <li>Facility Type(s)</li> </ul>                        |
|                          | Address                                                     |
|                          | Phone/FAX                                                   |
|                          | Facility Email                                              |
|                          | Facility Web Page                                           |
|                          | Administrator Name and Title                                |
|                          | Administrator E-mail                                        |
|                          | Administrator License Number                                |
|                          |                                                             |
|                          | To update or change any of the above information, the       |
|                          | appropriate change form will need to be completed by        |
|                          | the facility and submitted to KDADS.                        |
| Facility Statistical     | During the reporting period, the facility can create the    |
| Reports                  | Facility Statistical. A create button displays only during  |
|                          | the reporting period.                                       |
|                          |                                                             |
|                          | A table is displayed listing the submitted reports and      |
|                          | the reports can be viewed.                                  |
| Surveys / 2567           | CURRENTLY UNDER DEVELOPMENT –                               |
| Deficiencies Report(s)   | Listing of the completed surveys, any deficiencies          |
|                          | received, and the ability to enter the Plan of Correction   |
|                          | for those deficiencies. Will also display the final report. |
| Create CTO Button        | Accesses the Community Transition Opportunity (CTO)         |
|                          | Application                                                 |
|                          | Available only if user has CTO Worksheet access.            |
| Request Change of        | Includes the availability to enter credit card payment      |
| Administrator / Operator | Information in a secured environment for payment of         |
| Deguest Charge of        | the required tees.                                          |
| Addross / Emsil /        | no ree is charged                                           |
| Auuress / Email /        |                                                             |
| vvebpage                 |                                                             |

# Facility Info – Facility Home (continued)

| Region                                                 | Purpose                                                                                                    |
|--------------------------------------------------------|----------------------------------------------------------------------------------------------------|
| Request Change of                                      | Includes:                                                                                                    |
| Resident Capacity                                      | A file upload option for the Floor Plans.                                                                                                    |
|                                                        | Includes the ability to enter credit card payment                                                                                                    |
|                                                        | information in a secured environment for payment of                                                                                                    |
|                                                        | the required fees.                                                                                                    |
| Request for Change in                                  | Includes:                                                                                                    |
| Use of Required Room                                   | A file upload option for the Floor Plans.                                                                                                    |
|                                                        | Includes the ability to enter credit card payment                                                                                                    |
|                                                        | information in a secured environment for payment of                                                                                                    |
|                                                        | the required fees.                                                                                                    |
| Request for Dual                                       | Includes:                                                                                                    |
| Administrator / Operator                               | A file upload option for the Floor Plans.                                                                                                    |
|                                                        | Includes the ability to enter credit card payment                                                                                                    |
|                                                        | information in a secured environment for payment of                                                                                                    |
|                                                        | the required fees.                                                                                                    |
| Annual Application                                     | Includes:                                                                                                    |
|                                                        | A file upload option for the Floor Plans.                                                                                                    |
|                                                        | Includes the ability to enter credit card payment                                                                                                    |
|                                                        | information in a secured environment for payment of                                                                                                    |
|                                                        | the required fees.                                                                                                    |
| Payment Option with                                    | Allows the facility to select the payment options for                                                                                                    |
| each electronic request.                               | paying the required fees.                                                                                                    |
|                                                        | Ontions are Cosh, Chaoly Manay Order, Credit Cord                                                                                                    |
|                                                        | Options are cash, check, Money Order, Credit Card                                                                                                    |
|                                                        | Information is in a socured environment for naument of                                                                                                    |
|                                                        | the required foos                                                                                                    |
| Posidont Canacity Total                                | Indicates the number of bods and bod types that are                                                                                                    |
| Reds                                                   | currently licensed for the facility                                                                                                    |
| Bed Assessments Listing                                |                                                                                                    |
| Change Requests                                        | A listing of the Change Requests submitted. The listing                                                                                                    |
| Submitted                                              | will indicate if KDADS has processed the change                                                                                                    |
| Correspondence History                                 | A quick listing of the electronic correspondence sent to                                                                                                    |
|                                                        | the facility via e-mail blasts                                                                                                    |
| Change Requests<br>Submitted<br>Correspondence History | <ul> <li>A listing of the Change Requests submitted. The listing will indicate if KDADS has processed the change.</li> <li>A quick listing of the electronic correspondence sent to the facility via e-mail blasts.</li> </ul> |

## Facility Info – Directory Detail

Introduction

The Directory Detail page displays the information that is included in the public online directory.

| Facility_Detail_Page - Windows Internet Explorer                                                                                                    |                                                                                          |                                           |
|----------------------------------------------------------------------------------------------------|------------------------------------------------------------------------------------------|-------------------------------------------|
| 🚱 🗢 🖻 https://webapps.aging.ks.gov/pls/apex_tst/f?p=113:902:351754                                                                                                    | 1830588849:::902                                                                         | 💌 🔒 😣 🆘 🗙 🚰 Google                        |
| File Edit View Favorites Tools Help                                                                                                    |                                                                                          |                                           |
| ☆ Favorites                                                                                                    |                                                                                          | 🏠 • 🔊 - 🗆 🖶 • Page • Safety • Tools • 🕖 • |
| Licensure, Certi<br>USER TEST Version<br>Welcome DEBYZIMHE<br>Problem Reports Sta                                                                                                    | Ication and Evaluation Commission<br>2.0 2011/05/24@09:54:48<br>RNAN<br>Istical Reports* |                                           |
| Directory         Facility Info         Change Log         Surveys         Rpl           Facility Maintenance 10         Facility Home 3         Directory Detail 902           #1 PLACE TO BE         021 - Nursing Home (NH) / St                                                                                                    | Smry Utilities Worklist                                                                  |                                           |
| Telephone: 785-296-6459 County: SHAWNEE<br>Fax: 785-296-0256 Area: Northeast                                                                                                    | Administrator: SCOBBY DOO<br>Web site: WWW.AGING.KS.GOV                                  |                                           |
| Total Beds: 150                                                                                                    |                                                                                          |                                           |
| Limited Beds<br>Maximum number of beds in each licensed category                                                                                                    |                                                                                          |                                           |
| Nursing Facility (NF)                                                                                                    | 150                                                                                      |                                           |
| Certified Beds:<br>Number of beds certified by the federal program<br>(Medicare and/or Medicaid) as listed in each category                                                                                                    |                                                                                          |                                           |
| Medicare Skilled Nursing Facility Only                                                                                                    | 25                                                                                       |                                           |
| Medicare/Medicaid Skilled Nursing Facility/Nursing Facility (dual certification)                                                                                                    | 50                                                                                       |                                           |
| Medicaid Nursing Facility Only                                                                                                    | 75                                                                                       |                                           |
| Building owner:         SCRAPPY DOO, LLC         (Owner - Limited Liability Company<br>(Management firm: SCRAPPY DOO, LLC           Lessee:         SCRAPPY DOO, LLC         (Lessee - Limited Liability Company<br>Sub-lessee:           SUb-lessee:         SCRAPPY DOO, LLC         (Sublessee - Limited Liability Company<br>Sub-lessee: | (LLC)<br>(Company (LLC))<br>(LLC)<br>any (LLC))<br>(LLC))<br>(LLC))<br>(LLC))            |                                           |
|                                                                                                    | Kansas gov Home Page   Contact KDOA                                                      |                                           |
| Jone                                                                                                    |                                                                                          | 🤘 Internet 🦷 👻 100% 🔹 🦷                   |

## **Change Log**

**Introduction** This page lists all the changes made to the facility during a specific time period.

The defaults are:

- Time period is the 30 days prior to the current date.
- Search is defaulted to the selected facility. The Search criteria can be changed at any point.

Information displayed:

- Date of the Change
- Type of Change
- Person who performed the change
- What version of the record was changed
- What field was changed
- The new value and the old value of the information

| Change Log                                                                                                    | g - Window                           | s Internet Ex                 | plorer             |                       |                                                                                           |                               |             |
|----------------------------------------------------------------------------------------------------|--------------------------------------|-------------------------------|--------------------|-----------------------|-------------------------------------------------------------------------------------------|-------------------------------|-------------|
| 🗿 🖓 🔻 🖻 hi                                                                                                    | <b>tps://</b> webapps.ag             | jing. <b>ks.gov</b> /pls/ape> | _tst/f?p=113:35:35 | 517541830588849::::   | 35,13:P35_FACILITY_SEARCH:N089067                                                         | 💌 🔒 🔛 🚧 🔀 Google              | P -         |
| File Edit View                                                                                                    | / Favorites To                       | ools Help                     |                    |                       |                                                                                           |                               |             |
| 🚖 Favorites 🛛 👔                                                                                                    | Change Log                           |                               |                    |                       |                                                                                           | 🦓 🔹 🗟 👘 🖃 🚔 🔹 Page 🖜 Safety 🛀 | Tools 🔻 🔞 🕶 |
| Licensure, Certification and Evaluation Commission<br>USER TEST Version 2.0 201105/24@09:54:54<br>Welcome DEBYZIMMERIAN<br>Problem Reports Statistical Reports* |                                      |                               |                    |                       | 8                                                                                         |                               |             |
| 35                                                                                                    |                                      |                               |                    |                       |                                                                                           |                               |             |
| Change Log                                                                                                    |                                      |                               |                    |                       |                                                                                           |                               |             |
| Start Search Da<br>Search N089<br>- <u>N089067 - #1 1</u>                                                                                                    | te 04/24/2011<br>9067<br>PLACE TO BE | End Search Date               | e (                | b Sh                  | ow All Dates 🔲<br>e] Clear Search 🗌                                                       |                               |             |
| Change Date                                                                                                    | Type of Change                       | Change By                     | Version Changed    | Change Field          | New Value                                                                                 |                               |             |
| change bate                                                                                                    | Type of change                       | change by                     | version changed    | change rield          | Old Value                                                                                 |                               |             |
| 05/24/2011                                                                                                    | Record Undate                        | Dehy Zimmerman                | 3                  | FAC WEB PAGE          | WWW.AGING.KS.GOV                                                                          |                               |             |
| 03/24/2011                                                                                                    | record opulie                        | Deby Zimmerman                | 5                  | INO_HED_HNDE          | blank                                                                                     |                               |             |
| 05/24/2011                                                                                                    | Record Undate                        | Deby Zimmerman                | 3                  | FAX                   | 7852960256                                                                                |                               |             |
|                                                                                                    |                                      |                               |                    |                       | blank                                                                                     |                               |             |
| 05/24/2011                                                                                                    | Record Update                        | Deby Zimmerman                | 2                  | ADMIN EMAIL           | KAMISII@AGING.KS.GOV                                                                      |                               |             |
|                                                                                                    |                                      | -                             |                    |                       | DEBY.ZIMMERMAN@AGING.KS.GOV                                                               |                               |             |
| 05/24/2011                                                                                                    | Record Update                        | Deby Zimmerman                | 2                  | EMAIL                 | KAMISII@AGING.KS.GOV                                                                      |                               |             |
|                                                                                                    |                                      |                               |                    |                       | DEBY.ZIMMERMAN@AGING.KS.GOV                                                               |                               |             |
| 05/13/2011                                                                                                    | Record Update                        | Deby Zimmerman                | 1                  | FACILITY_STATUS       | ACTIVE                                                                                    |                               |             |
|                                                                                                    |                                      |                               |                    |                       | PENDING                                                                                   |                               |             |
| 05/13/2011                                                                                                    | Update Record                        | Deby Zimmerman                | 1                  | MAILING ADDRESS       | P 0 B0X 111<br>TOPEKA, KS 66601                                                           |                               |             |
|                                                                                                    |                                      |                               |                    |                       | v_old_address                                                                             |                               |             |
|                                                                                                    |                                      |                               |                    | • • • • • • • • • • • | isolaimer   Kansas Open Records   KDOA Privacy S<br>  Kansas gov Home Page   Contact KDOA | atement (                     | _           |
| iavascrint:hide.div@                                                                                                    | N089067'):                           |                               |                    |                       |                                                                                           | 🚇 Internet 🥢 🔹                | 100%        |
| Janapon ipranuo _uiv(1                                                                                                    |                                      |                               |                    |                       |                                                                                           | 🔍 autoriter 🧃 🖌 d             | 10070       |

### Surveys – Survey List

Introduction All facilities are scheduled through this application in order for the information to be updated and Cover Sheets printed for the Regional Offices.

The Survey List contains:

- Filters:
  - Regional Area (default is ALL)
  - Survey Status (default is Scheduled).
- Search Options:
  - Scheduled Date
  - Survey Exit Date
  - Type the State ID or a portion of the facility name.
- Sort Options: The Columns where the title is underlined can be sorted.

Press the **Go** button to perform a new search after entering criteria. Click on the **pencil icon** to open the scheduled survey. Click on the **Create New Survey** tab to create a new survey.

| C List                    | of Survey                                                                                                    | /s - Window                    | /s Inte             | ernet E         | Explorer                                 |                                                     |               |       |                 |                |           |                 |                  |
|---------------------------|----------------------------------------------------------------------------------------------------|--------------------------------|---------------------|-----------------|------------------------------------------|-----------------------------------------------------|---------------|-------|-----------------|----------------|-----------|-----------------|------------------|
| CO                        | 🗢 🙋 https:/                                                                                                    | //webapps.aging.               | ks.gov/p            | ols/apex_ts     | st/f?p=113:112:3517541830588849:::112,13 |                                                     |               |       |                 | 47 X           | Soogle 3  |                 | P-               |
| File E                    | dit View F                                                                                                    | avorites Tools                 | Help                |                 |                                          |                                                     |               |       |                 |                |           |                 |                  |
| 🔶 Favorit                 | æs 🏾 🏉 Lis                                                                                                    | st of Surveys                  |                     |                 |                                          |                                                     |               |       |                 | 🙆 • 6          | ) · 🗆 🖷   | a ▼ Page ▼ Safe | ty 🕶 Tools 🕶 🔞 🕶 |
| Ke                        | Licensure, Certification and Evaluation Commission<br>USER TEST Version: 2.0 2011/05/24@09:55:10<br>Welcome DEBYZIMMERIMAN<br>Problem Reports Statistical Reports' |                                |                     |                 |                                          |                                                     |               |       |                 |                |           |                 |                  |
| D                         | irectory<br>rvey List 112                                                                                                    | Facility Info<br>Create New Su | Change<br>Irvey 115 | e Log<br>Survey | Surveys Rpt Smry Utilities Worklist      | )                                                   |               |       |                 |                |           |                 |                  |
| Search<br>(Scher<br>Searc | Begin Date<br>duled Date)                                                                                                    | Sea                            | arch End<br>(Exit I | Date<br>Date)   | Regional Area ALL V Survey Status        | ALL<br>Completed<br>Pending<br>Scheduled<br>Started |               |       |                 |                |           |                 | =                |
| Surve                     | y List                                                                                                    |                                |                     |                 |                                          |                                                     |               |       |                 |                |           |                 | _                |
| Edit                      | Scheduled<br>Date                                                                                                    | Completed St<br>Date           | urvey<br>ID         | State ID        | Facility Name                            | CMS<br>Certification                                | Facility City | Area  | LSC<br>Interval | HS<br>Interval | HS Status | Hs Survey Type  |                  |
| R                         | 07/12/2011                                                                                                    | 18                             | 824-1               | N089067         | #1 PLACE TO BE                           | HIJ1122                                             | ТОРЕКА        | NE    | 0               | 0              | Scheduled | INITIAL         | _                |
| R                         | 11/30/2010                                                                                                    | 9                              | 947-1 1             | N046057         | ABERDEEN VILLAGE                         | 175448                                              | OLATHE        | LW    | 13              | 9              | Scheduled | RESURVEY        |                  |
| R                         | 05/01/2011                                                                                                    | 15                             | 553-1 E             | B007002         | ABUNDANT LIFE CARE CENTER                |                                                     | HIAWATHA      | w     | (null)          | 8              | Scheduled | RESURVEY        |                  |
| R                         | 04/30/2011                                                                                                    | 17                             | 795-1               | N099001         | ALMA MANOR                               | 175346                                              | ALMA          | NE    | (null)          |                | Scheduled | (null)          |                  |
| R                         | 11/30/2010                                                                                                    | 9                              | 950-1 I             | N069001         | ANDBE HOME, INC                          | 175506                                              | NORTON        | w     | 13              | 11             | Scheduled | RESURVEY        |                  |
| R                         | 01/01/2011                                                                                                    | 15                             | 555-1               | N059017         | ANGEL ARMS                               |                                                     | MCPHERSON     | MH/RF | (null)          | 9              | Scheduled | RESURVEY        |                  |
| R                         | 09/30/2010                                                                                                    | 9                              | 952-1 I             | N039001         | ANTHONY COMMUNITY CARE CENTER            | 17E630                                              | ANTHONY       | SC    | 13              | 9              | Scheduled | RESURVEY        |                  |
| R                         | 09/30/2010                                                                                                    | 9                              | 953-1 I             | N066001         | APOSTOLIC CHRISTIAN HOME                 | 175376                                              | SABETHA       | NE    | 15              | 9              | Scheduled | RESURVEY        |                  |
| R                         | 04/30/2011                                                                                                    | 9                              | 954-1 1             | N067003         | APPLEWOOD REHABILITATION INC             | 175443                                              | CHANUTE       | SE    | 10              | 10             | Scheduled | RESURVEY        |                  |
| R                         | 05/01/2011                                                                                                    | 15                             | 556-1 B             | B087136         | ARBOR HOME - FARMSTEAD                   |                                                     | WICHITA       | MH/RF | (null)          | 8              | Scheduled | RESURVEY        |                  |
| R                         | 08/10/2010                                                                                                    | 15                             | 557-1 E             | B087137         | ARBOR HOME - MARJORIE                    |                                                     | WICHITA       | MH/RF | (null)          | -3             | Scheduled | RESURVEY        |                  |
| R                         | 12/01/2010                                                                                                    | 15                             | 558-1 E             | 8087153         | ARBOR HOME - ROCKWOOD                    |                                                     | WICHITA       | MH/RF | (null)          | 9              | Scheduled | RESURVEY        |                  |
| R                         | 06/10/2010                                                                                                    | 15                             | 559-1 E             | 8087132         | ARBOR HOME - SIEFKIN                     |                                                     | WICHITA       | MH/RF | (null)          | 10             | Scheduled | RESURVEY        |                  |
|                           | 05/31/2010                                                                                                    | 9                              | 1 1-220             | N018008         | ARKANSAS CITY PRESBYTERIAN MANOR         | 175309                                              | ARKANSAS CITY | SC    | (null)          | 12             | Scheduled | RESURVEY        |                  |
| R                         | 09/10/2010                                                                                                    | 15                             | 560-1               | N001007         | ARROWOOD LANE                            |                                                     | HUMBOLDT      | MH/RF | (null)          | -2             | Scheduled | RESURVEY        |                  |
| R                         | 10/15/2010                                                                                                    | 15                             | 518-1               | N001007         | ARROWOOD LANE                            |                                                     | HUMBOLDT      | MH/RF | 0               | 0              | Scheduled | RESURVEY        |                  |
| R                         | 12/01/2010                                                                                                    | 15                             | 796-1               | N001007         | ARROWOOD LANE                            |                                                     | HUMBOLDT      | MH/RF | (null)          | 0              | Scheduled | REVISIT         | ~                |
| Done                      |                                                                                                    |                                |                     |                 |                                          |                                                     |               |       |                 |                | Internet  | 6               | T 🕈 100% T       |

## Surveys – Survey List (continued)

**Columns** The below table explains the columns within the page.

| Columns | Purpose |
|---------|---------|
|         |         |

### Surveys – Create New Survey

**Introduction** This page will start the process of creating a new survey for a facility.

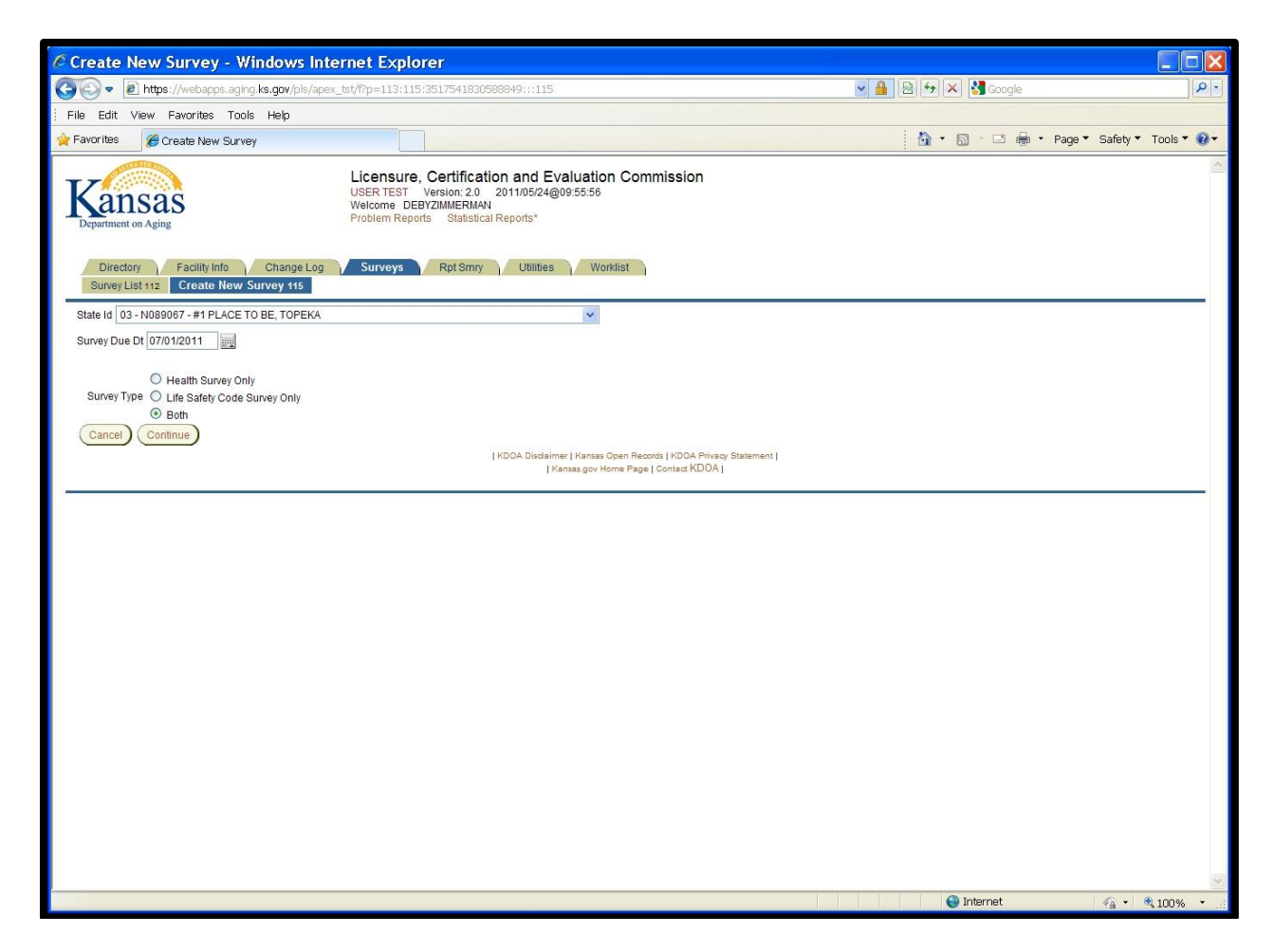

How To Follow the steps in the table below to create a new scheduled survey for a facility.

| Step | Action                                   | Result                                    |
|------|------------------------------------------|-------------------------------------------|
| 1.   | Select the <b>Facility</b> from the drop | List is in alphabetical order. All active |
|      | down list.                               | and pending facilities are listed.        |
| 2.   | Enter Survey Due Date                    |                                           |
| 3.   | Select Survey Type:                      |                                           |
|      | Health Survey Only                       |                                           |
|      | Life Safety Code Survey Only             |                                           |
|      | • Both                                   |                                           |
| 4.   | Click on the <b>Continue</b> Button.     | Survey Detail Page displays.              |

**Note**: At this time, the survey has not been created until a minimum amount of the Health Survey and/or Life Safety Code Survey information is completed on the Survey Detail Page.

## Surveys – Survey Detail

- Introduction This is the final step in creating a scheduled survey. The required information under the regions of Health Survey and/or Life Safety Code Survey will need to be completed then saved.
- **How To** Follow the steps in the table below to complete a new scheduled survey for a facility.

| Step | Action | Result |
|------|--------|--------|
| 1.   |        |        |

| Licensure, Certification and Evaluation Commission<br>USER TEST Version: 2.0 201105/24@10:04.42<br>Welcome<br>Problem Reports Statistical Reports*                                                                                                    |                                                                                                  |
|----------------------------------------------------------------------------------------------------|--------------------------------------------------------------------------------------------------|
| Directory         Facility Info         Change Log         Surveys         Rpt Smry         Utilities         Worklist           Survey List 112         Create New Survey 1te         Survey Detail 114         Print Cover sheet         Print Cover sheet           State kd. 03 - N089067 - #1 PLACE TO BE, TOPEKA         Scheduled Date: 07/01/2011         State kd. 03 - N089067         Print Cover sheet |                                                                                                  |
| Health Survey                                                                                                    | Life Safety Code Survey                                                                          |
| Survey Status Scheduled 💌 Start Date Exit Date                                                                                                    | Survey Status Scheduled 🛩 Start Date End Date                                                    |
| Interval 0 (months) Previous Survey                                                                                                    | Interval 0 (months) Previous Survey                                                              |
|                                                                                                    | Survey Type INITIAL LICENSE                                                                      |
| Regional Manager                                                                                                    | Survey Notes                                                                                     |
| Survey Notes<br>(cover sheet)                                                                                                    |                                                                                                  |
| Internal Notes                                                                                                    |                                                                                                  |
|                                                                                                    | Hearing                                                                                          |
| Team Leader                                                                                                    | Hearing Ind Requested Date Performed Date Hearing Outcome No Change Revised Settlement Uvin Loss |
| Expected Compliance Date Create Follow-up Visit                                                                                                    | Payment Schedule                                                                                 |
| No Deficiency Completed Date No Enforcement Immediate Jeopardy Extended/Partial Extended Partial Extended Partial Extended                                                                                                    | Pay Schedule Start Date Number of Months Monthly Amount Last Payment Amount Create Pay Schedule  |
| Paid Amount                                                                                                    |                                                                                                  |
| Remedy Description         Imposed Date         End Date         Remedy Notes         Case #         Date Mailed           Discretionant: Denv Pay for New Admits                                                                                                    |                                                                                                  |
| Mandatory Deny Pay for New Admits                                                                                                    |                                                                                                  |
| Civil MoneyPenalty                                                                                                    |                                                                                                  |
| Discretionary Termination                                                                                                    |                                                                                                  |
| Mandatory Termination                                                                                                    |                                                                                                  |
| Correction Notes                                                                                                    |                                                                                                  |
| SAVE Enforcement Remedies                                                                                                    |                                                                                                  |

### Surveys – Survey Detail (continued)

Page RegionsThe below table explains the difference regions within the page. Also listed<br/>is what type of data is displayed and the purpose or actions that can be<br/>taken within the region.

| Region | Purpose |
|--------|---------|
|        |         |

# Surveys – Survey Detail (continued)

| Region | Purpose |
|--------|---------|
|        |         |

## **Surveys – Health Survey Enforcement Remedies**

#### Introduction

**How To** Follow the steps in the table below to complete the Health Survey Enforcement Remedies information.

| Step | Action | Result |
|------|--------|--------|
| 1.   |        |        |

| spected Compliance Date               | Create Fol   | low-up Visit |              |        |             | Pa |
|---------------------------------------|--------------|--------------|--------------|--------|-------------|----|
| O No Deficiency Comple                | eted Date    |              |              |        |             | P  |
| No Enforcement                        |              |              |              |        |             |    |
| Immediate Jeopardy                    |              |              |              |        |             |    |
| Extended/Partial Extended 🔲           |              | Penalt       | / Amount     |        |             |    |
|                                       |              | F            | aid Date     |        |             |    |
|                                       |              | Paid         | I Amount     |        |             |    |
| Remedy Description                    | Imposed Date | End Date     | Remedy Notes | Case # | Date Mailed |    |
| Discretionary Deny Pay for New Admits |              |              |              |        |             |    |
| Mandatory Deny Pay for New Admits     |              |              |              |        |             |    |
| Civil MoneyPenalty                    |              |              |              |        |             |    |
| Discretionary Termination             |              |              |              |        |             |    |
| Mandatory Termination                 |              |              |              | 1      |             |    |
| Correction Notes                      |              |              |              | ~      |             |    |

# Surveys – Health Survey Enforcement (continued)

Introduction

# Surveys – Hearing

#### Introduction

| leaning       |                 |                                  |        |   |  |  |
|---------------|-----------------|----------------------------------|--------|---|--|--|
| Hearing Ind 🔲 | Requested Date  |                                  |        |   |  |  |
|               | Performed Date  |                                  |        |   |  |  |
|               | Useries Outcome | No Change O Revised O Settlement |        |   |  |  |
|               | Hearing Outcome | 🔘 Win                            | O Loss |   |  |  |
|               |                 |                                  |        | 2 |  |  |
| Hearing Notes |                 |                                  |        | 1 |  |  |

**How To** Follow the steps in the table below to enter the hearing information.

| Step | Action | Result |
|------|--------|--------|
| 1.   |        |        |

# Surveys – Payment Schedule

### Introduction

| Payment Schedule        |                     |              |
|-------------------------|---------------------|--------------|
| Pay Schedule Start Date | Number of Months    |              |
| Monthly Amount          | Last Payment Amount | Create Pay S |

**How To** Follow the steps in the table below to create a payment schedule.

| Step | Action | Result |
|------|--------|--------|
| 1.   |        |        |

### **Rpt Smry – Report Summary**

Introduction The Reports Summary page displays the statewide status of the Semiannual and Annual reports for a specific year.

| Department on Aging                                                                                 |                                                              |                                       |                               | Welcome DE<br>Problem Repo | BYZIMMER<br>orts Statis             | MAN<br>stical Reports*       | +@10.03.24                         |                             |                                     |                              |                                    |                             |
|----------------------------------------------------------------------------------------------------|--------------------------------------------------------------|---------------------------------------|-------------------------------|----------------------------|-------------------------------------|------------------------------|------------------------------------|-----------------------------|-------------------------------------|------------------------------|------------------------------------|-----------------------------|
| Directory<br>Report Sum                                                                             | Facili<br>Facili                                             | ty Info Ch<br>Facility List B         | ange Log<br>y Type/Form       | Surveys<br>Status 78       | Rpt Sm                              | ry Utilitie                  | es W                               | orklist                     |                                     |                              |                                    |                             |
| ar 2010                                                                                             | Display<br>lick this button to<br>ther selecting you<br>mary | Report<br>display report<br>roptions. |                               |                            |                                     |                              |                                    |                             |                                     |                              |                                    |                             |
| otal Facilities (/                                                                                  | ACTIVE) 10                                                   | Januar                                | y-June                        | 10                         | (                                   | July-Dec                     | cember                             |                             | Annual                              |                              |                                    |                             |
|                                                                                                    | NF                                                           | ALF/RHCF                              | ICFMR                         | HOMEPLUS                   | NF                                  | ALF/RHCF                     | ICFMR                              | HOMEPLUS                    | NF                                  | ALF/RHCF                     | ICFMR                              | HOMEPLUS                    |
|                                                                                                    |                                                              | 240                                   | 29                            | 88                         | 294                                 | 250                          | 29                                 | 88                          | 294                                 | 250                          | 29                                 | 88                          |
| 0. Not<br>Started                                                                                   | 294                                                          | 249                                   |                               |                            |                                     |                              |                                    |                             |                                     |                              |                                    | 1000                        |
| 0. Not<br>Started<br>1. Assigned                                                                    | 294<br>0                                                     | 0                                     | 0                             | 0                          | 0                                   | 0                            | 0                                  | 0                           | 0                                   | 0                            | 0                                  | 0                           |
| 0. Not<br>Started<br>1. Assigned<br>2. WIP                                                          | 294<br>0                                                     | 0                                     | 0                             | 0                          | 0                                   | 0                            | 0                                  | 0                           | 0                                   | 0                            | 0                                  | 0                           |
| 0. Not<br>Started<br>1. Assigned<br>2. WIP<br>3. Signed                                             | 294<br>0<br>0                                                | 0                                     | 0                             | 0                          | 0<br>0<br>0                         | 0                            | 0<br>0<br>0                        | 0                           | 0<br>0<br>0                         | 0                            | 0<br>0<br>0                        | 0                           |
| 0. Not<br>Started<br>1. Assigned<br>2. WIP<br>3. Signed<br>4. Posted                                | 294<br>0<br>0<br>0                                           | 0                                     | 0                             | 0                          | 0 0 0 0 0                           | 0<br>0<br>0<br>0             | 0<br>0<br>0                        | 0<br>0<br>0                 | 0<br>0<br>0                         | 0                            | 0<br>0<br>0<br>0                   | 0 0 0 0 0                   |
| 0. Not<br>Started<br>1. Assigned<br>2. WIP<br>3. Signed<br>4. Posted<br>Total ACTIVE                | 294<br>0<br>0<br>0<br>0<br><b>294</b>                        | 0<br>0<br>0<br>249<br>0<br>0<br>249   | 0<br>0<br>0<br><b>29</b>      | 0<br>0<br>0<br>88          | 0<br>0<br>0<br>0<br><b>294</b>      | 0<br>0<br>0<br>0<br>250      | 0<br>0<br>0<br>0<br><b>29</b>      | 0<br>0<br>0<br>0<br>88      | 0<br>0<br>0<br>0<br><b>294</b>      | 0<br>0<br>0<br>0<br>250      | 0<br>0<br>0<br>0<br><b>29</b>      | 0<br>0<br>0<br>0<br>88      |
| 0. Not<br>Started<br>1. Assigned<br>2. WIP<br>3. Signed<br>4. Posted<br>Total ACTIVE<br>5. Archived | 294<br>0<br>0<br>0<br>294<br>0                               | 0<br>0<br>0<br>249<br>0<br>249<br>0   | 0<br>0<br>0<br><b>29</b><br>0 | 0<br>0<br>0<br>88<br>0     | 0<br>0<br>0<br>0<br><b>294</b><br>0 | 0<br>0<br>0<br>0<br>250<br>0 | 0<br>0<br>0<br>0<br><b>29</b><br>0 | 0<br>0<br>0<br>0<br>88<br>0 | 0<br>0<br>0<br>0<br><b>294</b><br>0 | 0<br>0<br>0<br>0<br>250<br>0 | 0<br>0<br>0<br>0<br><b>29</b><br>0 | 0<br>0<br>0<br>0<br>88<br>0 |

### **Rpt Smry – Facility List by Type/Form Status**

Introduction The Reports Summary page displays the Semi-annual and Annual reports by facility. This page is used to edit the reports submitted or to reset the status when there are errors the facility needs to correct. This page is usually used during the reporting period.

There are filters for displaying the information:

- A specific reporting period.
  - January 1 June 30 (1<sup>st</sup> semi-annual timeframe)
  - $\circ$  July 1 December 31 (2<sup>nd</sup> semi-annual timeframe)
  - Annual (January 1 December 31)
- Form Types
  - NF & NFMH
  - ALF & RHCF
  - ICFMR
  - o Home Plus
- Status
  - Not Started Report has not been created.
  - Assigned
  - Work In Progress Report was created but not signed.
  - Signed Facility has completed the report and electronically signed the form.
  - Posted KDADS has reviewed the report for correctness and posted it as complete.
  - $\circ$  Archived

| Ka                              | ans                                                                      | as                                                                                   | Licensure, Cert<br>USERTEST Versio<br>Welcome DEBYZIMM<br>Problem Reports S                                                                                                    | ification a<br>n: 2.0 2011<br>ERMAN<br>tatistical Repo       | and Evaluation (<br>/05/29@16:49:58<br>orts*                                                   | Commission                                                                                                    |                                                                                                    |                                                                                                    |
|---------------------------------|--------------------------------------------------------------------------|--------------------------------------------------------------------------------------|----------------------------------------------------------------------------------------------------|--------------------------------------------------------------|------------------------------------------------------------------------------------------------|----------------------------------------------------------------------------------------------------|----------------------------------------------------------------------------------------------------|----------------------------------------------------------------------------------------------------|
|                                 | Directory                                                                | Facil                                                                                | ity Info Change Log Surveys                                                                                                    | Rpt Smry                                                     | Utilities W                                                                                    | /orklist                                                                                                    |                                                                                                    |                                                                                                    |
| Re                              | eport Sum                                                                | mary 77                                                                              | Facility List By Type/Form Status 78                                                                                                    |                                                              |                                                                                                |                                                                                                    |                                                                                                    |                                                                                                    |
| Select                          | Reporting                                                                | Period:                                                                              | 🗇 Jan 1 - Jun 30 🔘 Jul 1 - Dec 31 💿 Annual                                                                                                    |                                                              |                                                                                                |                                                                                                    |                                                                                                    |                                                                                                    |
|                                 | For                                                                      | m Type:                                                                              | NF and NFMH (21-24,XX7)                                                                                                    | (XX3,XXM))                                                   | CFMR (111)                                                                                     | IOME PLUS (XX5)                                                                                                    |                                                                                                    |                                                                                                    |
|                                 |                                                                          | Status:                                                                              | 0.Not Started      1.Assigned      2.Work In P                                                                                                    | rogress 🔿 :                                                  | Signed © 4.Posted                                                                              | © 5.Archived                                                                                                    |                                                                                                    |                                                                                                    |
|                                 |                                                                          |                                                                                      |                                                                                                    |                                                              |                                                                                                | 0 0.000                                                                                                    |                                                                                                    |                                                                                                    |
| Annu                            | al List f                                                                | or faciliti                                                                          | es that have not started                                                                                                    |                                                              |                                                                                                |                                                                                                    |                                                                                                    |                                                                                                    |
| Coun                            | t is: 294                                                                | ANNUAL                                                                               | - NF - 0.NotStarted                                                                                                    | FDIT                                                         |                                                                                                |                                                                                                    |                                                                                                    |                                                                                                    |
| ###                             | TYPE                                                                     | STATE_ID                                                                             | Facility Name                                                                                                    | FORM                                                         | City                                                                                           | Admin. Name                                                                                                    | Phone                                                                                                    | Email                                                                                                    |
| 1                               | 021:XXM                                                                  | N046057                                                                              |                                                                                                    | CO.C.                                                        | Law years                                                                                      |                                                                                                    |                                                                                                    |                                                                                                    |
| 2                               |                                                                          |                                                                                      | ABERDEEN VILLAGE                                                                                                    | EDIT                                                         | OLATHE                                                                                         | JOHN T ALLIN                                                                                                    | 913.599.6100                                                                                                    | TALLIN@PMMA.org                                                                                                    |
| -                               | 021:XXM                                                                  | N089021                                                                              | ABERDEEN VILLAGE ALDERSGATE VILLAGE                                                                                                    | EDIT                                                         | TOPEKA                                                                                         | JOHN T ALLIN<br>JERRY NEY                                                                                                    | 913.599.6100 785.478.9440                                                                                                    | TALLIN@PMMA.org<br>jney@aldersgatevillage.org                                                                                                    |
| 3                               | 021:XXX                                                                  | N089021<br>N099001                                                                   | ABERDEEN VILLAGE ALDERSGATE VILLAGE ALMA MANOR                                                                                                    | EDIT                                                         | TOPEKA                                                                                         | JOHN T ALLIN<br>JERRY NEY<br>ADAM ENTRESS                                                                                                    | 913.599.6100<br>785.478.9440<br>785.765.3318                                                                                                 | TALLIN@PMMA.org<br>jney@aldersgatevillage.org<br>aentress@midwest-health.com                                                                                                    |
| 3                               | 021:XXX<br>021:XXX3<br>021                                               | N089021<br>N099001<br>N069001                                                        | ABERDEEN VILLAGE ALDERSGATE VILLAGE ALMA MANOR ANDBE HOME, INC                                                                                                    | EDIT<br>EDIT<br>EDIT<br>EDIT                                 | ALMA<br>NORTON                                                                                 | JOHN T ALLIN<br>JERRY NEY<br>ADAM ENTRESS<br>NANCY RIGGS                                                                                              | 913.599.6100<br>785.478.9440<br>785.765.3318<br>785.877.2601                                                                                 | TALLIN@PMMA.org<br>jney@aldersgatevillage.org<br>aentress@midwest-health.com<br>andbe@ruraitel.net                                                                                                    |
| 3                               | 021:XX3<br>021:XX3<br>021<br>024                                         | N089021<br>N099001<br>N069001<br>N039001                                             | ABERDEEN VILLAGE<br>ALDERSGATE VILLAGE<br>ALMA MANOR<br>ANDBE HOME, INC<br>ANTHONY COMMUNITY CARE CENTER                                                                                                    | EDIT<br>EDIT<br>EDIT<br>EDIT<br>EDIT                         | OLATHE<br>TOPEKA<br>ALMA<br>NORTON<br>ANTHONY                                                  | JOHN T ALLIN<br>JERRY NEY<br>ADAM ENTRESS<br>NANCY RIGGS<br>DIANNE L POWELL                                                                           | 913.599.6100<br>785.478.9440<br>785.765.3318<br>785.877.2601<br>620.842.5187                                                                 | TALLIN@PMMA.org<br>jney@aldersgatevillage.org<br>aentress@midwest-health.com<br>andbe@ruraltel.net<br>dianne@anthonycommunitycare.com                                                                                                  |
| 3<br>4<br>5<br>6                | 021:XX3<br>021<br>021<br>024<br>021:XXM                                  | N089021<br>N099001<br>N069001<br>N039001<br>N066001                                  | ABERDEEN VILLAGE<br>ALDERSGATE VILLAGE<br>ALMA MANOR<br>ANDBE HOME, INC<br>ANTHONY COMMUNITY CARE CENTER<br>APOSTOLIC CHRISTIAN HOME                                                                                    | EDIT<br>EDIT<br>EDIT<br>EDIT<br>EDIT<br>EDIT                 | OLATHE<br>TOPEKA<br>ALMA<br>NORTON<br>ANTHONY<br>SABETHA                                       | JOHN T ALLIN<br>JERRY NEY<br>ADAM ENTRESS<br>NANCY RIGGS<br>DIANNE L POWELL<br>JOHN E. LEHMAN                                                         | 913.599.6100<br>785.478.9440<br>785.765.3318<br>785.877.2601<br>620.842.5187<br>785.284.3471                                                 | TALLIN@PMMA.org<br>jney@aldersgatevillage.org<br>aentress@midwest-health.com<br>andbe@ruraltel.net<br>dianne@anthonycommunitycare.com<br>jelehman46@hotmail.com                                                                        |
| 3<br>4<br>5<br>6<br>7           | 021:XXX<br>021:XXX3<br>021<br>024<br>021:XXXM<br>021:XXXM                | N089021<br>N099001<br>N069001<br>N039001<br>N066001<br>N067003                       | ABERDEEN VILLAGE<br>ALDERSGATE VILLAGE<br>ALMA MANOR<br>ANDBE HOME, INC<br>ANTHONY COMMUNITY CARE CENTER<br>APOSTOLIC CHRISTIAN HOME<br>APPLEWOOD REHABILITATION INC                                                    | EDIT<br>EDIT<br>EDIT<br>EDIT<br>EDIT<br>EDIT<br>EDIT         | OLATHE<br>TOPEKA<br>ALMA<br>NORTON<br>ANTHONY<br>SABETHA<br>CHANUTE                            | JOHN T ALLIN<br>JERRY NEY<br>ADAM ENTRESS<br>NANCY RIGGS<br>DIANNE L POWELL<br>JOHN E. LEHMAN<br>SHIRLEY SHOWALTER                                    | 913.599.6100<br>785.478.9440<br>785.765.3318<br>785.877.2601<br>620.842.5187<br>785.284.3471<br>620.431.7300                                 | TALLIN@PMMA.org<br>jney@aldersgatevillage.org<br>aentress@midwest-health.com<br>andbe@ruraltel.net<br>dianne@anthonycommunitycare.com<br>jelehman46@hotmail.com<br>showalter@chanuteks.com                                             |
| 3<br>4<br>5<br>6<br>7<br>8      | 021:XXM<br>021:XX3<br>021<br>021<br>024<br>021:XXM<br>021<br>021:XXM     | N089021<br>N099001<br>N069001<br>N039001<br>N066001<br>N067003<br>N018008            | ABERDEEN VILLAGE<br>ALDERSGATE VILLAGE<br>ALMA MANOR<br>ANDBE HOME, INC<br>ANTHONY COMMUNITY CARE CENTER<br>APOSTOLIC CHRISTIAN HOME<br>APPLEWOOD REHABILITATION INC<br>ARKANSAS CITY PRESBYTERIAN MANOR                | EDIT<br>EDIT<br>EDIT<br>EDIT<br>EDIT<br>EDIT<br>EDIT<br>EDIT | OLATHE<br>TOPEKA<br>ALMA<br>NORTON<br>ANTHONY<br>SABETHA<br>CHANUTE<br>ARKANSAS CITY           | JOHN T ALLIN<br>JERRY NEY<br>ADAM ENTRESS<br>NANCY RIGGS<br>DIANNE L POWELL<br>JOHN E. LEHMAN<br>SHIRLEY SHOWALTER<br>SARAH GRIGGS                    | 913.599.6100<br>785.478.9440<br>785.765.3318<br>785.877.2601<br>620.842.5187<br>785.284.3471<br>620.431.7300<br>620.442.8700                 | TALLIN@PMMA org<br>jney@aldersgatevillage.org<br>aentress@midwest-health.com<br>andbe@ruraitel.net<br>dianne@anthonycommunitycare.com<br>jelehman46@hotmail.com<br>showatler@chanuteks.com<br>sgriggs@pmma.org                         |
| 3<br>4<br>5<br>6<br>7<br>8<br>9 | 021:XXM<br>021:XX3<br>021<br>024<br>021:XXM<br>021<br>021:XXM<br>021:XXM | N089021<br>N099001<br>N069001<br>N066001<br>N066001<br>N067003<br>N018008<br>N040002 | ABERDEEN VILLAGE<br>ALDERSGATE VILLAGE<br>ALMA MANOR<br>ANDBE HOME, INC<br>ANTHONY COMMUNITY CARE CENTER<br>APOSTOLIC CHRISTIAN HOME<br>APPLEWOOD REHABILITATION INC<br>ARKANSAS CITY PRESBYTERIAN MANOR<br>ASBURY PARK | EDIT<br>EDIT<br>EDIT<br>EDIT<br>EDIT<br>EDIT<br>EDIT<br>EDIT | OLATHE<br>TOPEKA<br>ALMA<br>NORTON<br>ANTHONY<br>SABETHA<br>CHANUTE<br>ARKANSAS CITY<br>NEWTON | JOHN T ALLIN<br>JERRY NEY<br>ADAM ENTRESS<br>NANCY RIGGS<br>DIANNE L POWELL<br>JOHN E. LEHMAN<br>SHIRLEY SHOWALTER<br>SARAH GRIGGS<br>THOMAS WILLIAMS | 913.599.6100<br>785.478.9440<br>785.765.3318<br>785.877.2601<br>620.842.5187<br>785.284.3471<br>620.431.7300<br>620.442.8700<br>316.283.4770 | TALLIN@PMMA org<br>jney@alders.gatevillage.org<br>aentress@midwest-health.com<br>andbe@ruraltel.net<br>dianne@anthonycommunitycare.com<br>jelehman46@hotmail.com<br>showalter@chanuteks.com<br>sgriggs@pmma.org<br>tomw@asbuy-park.org |

## Utilities

**Introduction** The Utilities page provides a variety of routine administration tasks:

- Print Cover Sheets to distribute along with appropriate documents to the Regional Managers on surveys that are scheduled.
- Fire Marshall Reports Scheduled surveys and upcoming License Renewals
- Renewal Letters Provides a letter or e-mail regarding upcoming License Renewals
- E-Mail Blasts A method to send mass e-mails to specific group(s) of facilities to the Administrators E-mail on file.
- Bed Assessment E-Mail Blasts A method to send mass e-mails to specific group(s) of facilities to the Administrators E-mail on file regarding bed assessments.

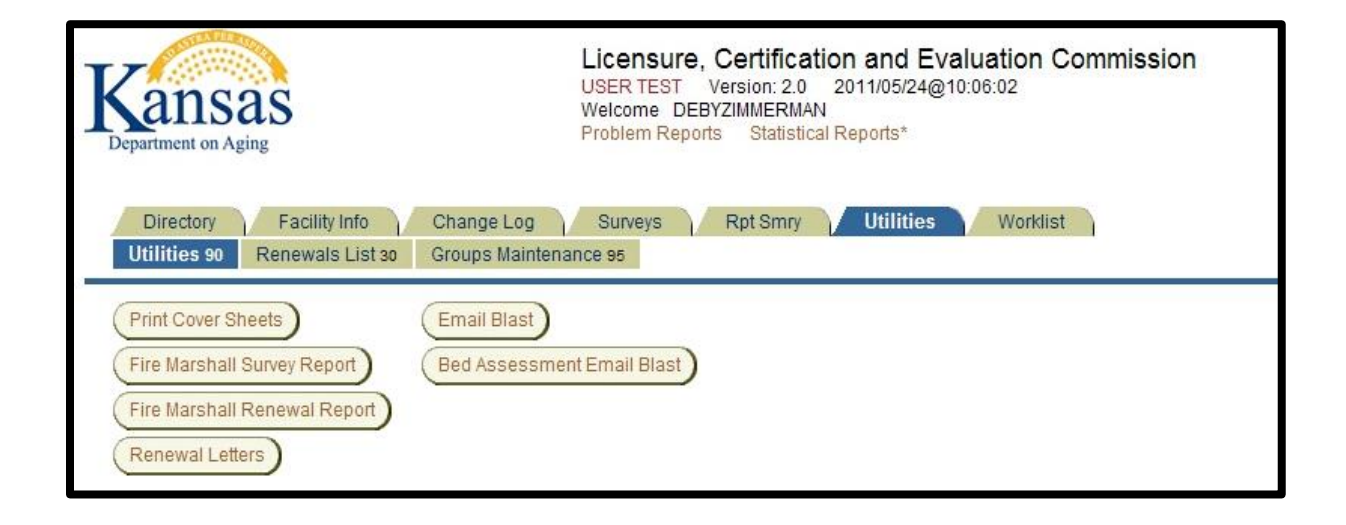

### **Utilities – Print Cover Sheets**

Introduction Print Cover Sheets to distribute along with appropriate documents to the Regional Managers on surveys that are scheduled.

**How To** Follow the steps in the table below to print a cover sheets.

| Step | Action                                                                                                    | Result                                                                                                    |
|------|----------------------------------------------------------------------------------------------------|----------------------------------------------------------------------------------------------------|
| 2.   | Click on the Print Cover Sheets                                                                                                    |                                                                                                    |
|      | button.                                                                                                    |                                                                                                    |
| 3.   | Select the <b>Month</b> and if appropriate                                                                                                    |                                                                                                    |
|      | the <b>Regional Area</b> .                                                                                                    |                                                                                                    |
| 4.   | Click on the <b>Go</b> button.                                                                                                    | A listing of facilities are displayed.                                                                                                  |
|      | List Survey Cover Sheets Month July  Regional Area ALL  Cancel  Select ALL  Cancel  Select Scheduled State Id  Facility_name 07/01/2011 B087095 COMFORT CARE HOMES INC #4 07/01/2011 N087053 CRC-THE VILLAGE 07/31/2011 H094101 STANTON COUNTY HEALTH CAI 07/01/2011 N046040 THE HOMESTEAD OF OLATHE N                                                                                                    | ear Search 🔟 🐼 Print<br>41 MH/RE WICHTA<br>41 MH/RE WICHTA<br>MH/RF CLEARWATER<br>RE FACILITY LTC W JOHNSON CITY<br>ORTH MH/RF OLATHE   |
| 5.   | Select the individual facility or click on the <b>Select All</b> button.                                                                                                    |                                                                                                    |
| 6.   | Click on the <b>Print</b> button.                                                                                                    | Cover sheets will display.                                                                                                    |
|      | Survey Cover sheet      Print Cover Sheet     Cancel      Facility State ist: N0890     Federal CMS Centification Nior: HJJ112     Facility State ist: N0890     Federal CMS Centification Nior: HJJ112     Facility State ist: N0890     Federal CMS Centification Nior: HJJ112     Facility State ist: N0890     Federal CMS Centification Nior: HJJ112     Facility State ist: N0890     Federal CMS Centification Nior: HJJ112     Facility State ist: N0890     Federal CMS Centification Nior: HJJ112     Facility State     Facility State     Federal CMS     Facility State     Federal CMS     Federal CMS | EST<br>2<br>CE TO BE<br>5<br>REET PLACE<br>4<br>4<br>4<br>4<br>4<br>5<br>4<br>5<br>9<br>17<br>DOO, THE BIG DOG<br>unwy Requested<br>011 |
| 7.   | Click on the <b>Print Cover Sheets</b> button.                                                                                                    | Cover sheet(s) will print.                                                                                                    |

### **Utilities – Fire Marshall Survey Report**

Introduction This utility provides a report that can be sent to the Fire Marshall of scheduled surveys.

**How To** Follow the steps in the table below to print a report.

| Step | Actio                                                 | n            |               |         |         |         |        | R        | esult              |               |
|------|-------------------------------------------------------|--------------|---------------|---------|---------|---------|--------|----------|--------------------|---------------|
| 1.   | Click on the Fire Mar                                 | rshall Su    | ırve          | y       |         |         |        |          |                    |               |
|      | Report button.                                        |              |               |         |         |         |        |          |                    |               |
| 2.   | Select the Month.                                     |              |               |         |         |         |        |          |                    |               |
| 3.   | Click on the <b>Go</b> butto                          | on.          |               |         | Fac     | ility   | listin | g wil    | l displa           | ay.           |
| (    | Cancel   Print<br>Fire Marshalls Survey Report for Ju | Ily 2011     | Total<br>Beds | County  | Federal | I Class | Class  | Interval | Scheduled          | Survey Type   |
|      | STANTON COUNTY HEALTH CARE FACILITY LTC               | JOHNSON CITY | 26            | STANTON | 17E445  | LTCU    | NF     | 13       | Date<br>07/31/2011 | RESURVEY      |
|      | #1 PLACE TO BE                                        | ТОРЕКА       | 150           | SHAWNEE | HU1122  | NF      | SNF/NF | 0        | 07/01/2011         | INITIAL       |
|      |                                                       |              |               |         |         |         |        |          | row(               | s) 1 - 2 of 2 |
|      |                                                       |              |               |         |         |         |        |          |                    |               |

### **Utilities – Fire Marshall Renewal Report**

Introduction This utility provides a report that can be sent to the Fire Marshall of upcoming License Renewals. This report replaces the need to copy and mail the license letters that were sent to the facilities.

**How To** Follow the steps in the table below to print a report.

| Step |           | А                    | ction     |               |          |         |         |                 | Result                |  |
|------|-----------|----------------------|-----------|---------------|----------|---------|---------|-----------------|-----------------------|--|
| 1.   | Click     | on the <b>Fire</b>   | Mars      | hall          | Renev    | wal     |         |                 |                       |  |
|      | Repo      | <b>rt</b> button.    |           |               |          |         |         |                 |                       |  |
| 2.   | Selec     | t the <b>Montl</b>   | า.        |               |          |         |         |                 |                       |  |
| 3.   | Click     | on the <b>Go</b> b   | uttor     | า.            |          |         | Facil   | ity listing     | will display.         |  |
|      |           |                      |           |               |          |         |         |                 |                       |  |
| 4    | Favorite: | 5 🌈 Fire Marsl       | hall Repo | ort           |          |         |         |                 |                       |  |
|      |           |                      |           |               |          |         |         |                 |                       |  |
|      | Month Jul |                      | Go        |               |          |         |         |                 |                       |  |
| l    | Cancel    | Print                |           |               |          |         |         |                 |                       |  |
| 4    | Fire Mar  | shalls Renewal       | Report    | for J         | uly 2011 |         |         |                 |                       |  |
|      | State Id  | Facility Name        | City      | Total<br>Beds | County   | L Class | C Class | Email           | Renewal Date          |  |
|      | N089065   | FLINTSTONE MANOR     | TOPEKA    | 200           | SHAWNEE  | NF      | SNF     | FlintstoneManor | @email.com 07/04/2011 |  |
|      | N089065   | FLINTSTONE MANOR     | TOPEKA    | 50            | SHAWNEE  | NF      | SNF     | FlintstoneManor | @email.com 07/04/2011 |  |
|      |           |                      |           |               |          |         |         |                 | row(s) 1 - 2 of 2     |  |
|      |           |                      |           |               |          |         |         |                 |                       |  |
|      |           |                      |           |               |          |         |         |                 |                       |  |
| 4.   | Click     | on the <b>Prin</b> t | t butt    | on.           |          |         | Repo    | ort will pri    | int.                  |  |

### **Utilities – Renewal Letters**

IntroductionThis utility produces a letter to the facility regarding upcoming License<br/>Renewals. When the letter is printed, the correspondence is posted on the<br/>Facility Home Page under the Correspondence History region.

**How To** Follow the steps in the table below to print renewal letters.

| Step | Action                                                                                                    |              |                                              | Result                                                           |  |
|------|----------------------------------------------------------------------------------------------------|--------------|----------------------------------------------|------------------------------------------------------------------|--|
| 1.   | Click on the <b>Renewal Letters</b> button.                                                                                                    |              |                                              |                                                                  |  |
| 2.   | Select the <b>Month</b> and if appropriate                                                                                                    |              |                                              |                                                                  |  |
|      | the <b>Regional Area</b> .                                                                                                    |              |                                              |                                                                  |  |
| 3.   | Click on the <b>Go</b> button.                                                                                                    | A list of fa | ciliti                                       | es is displayed.                                                 |  |
|      | List Survey Cover Sheets<br>Month July Regional Area ALL<br>Select ALL Cancel<br>Select Scheduled State Id Facility_nar<br>07/01/2011 B087095 COMFORT CARE HOMES INC<br>07/01/2011 N087053 CRC-THE VILLAGE<br>07/01/2011 H094101 STANTON COUNTY HEALTH<br>07/01/2011 N046040 THE HOMESTEAD OF OLATH | Clear Search | Go<br>Region<br>MH/RF<br>MH/RF<br>W<br>MH/RF | Print<br>City<br>WICHITA<br>CLEARWATER<br>JOHNSON CITY<br>OLATHE |  |
| 4.   | Select the individual facility or click<br>on the <b>Select All</b> button<br>Click on the <b>Print</b> button.                                                                                                    | Letter(s)    | will d                                       | isplay.                                                          |  |
|      |                                                                                                    |              | т<br># + Рада + Сабар +<br>Саба +            |                                                                  |  |
| 6.   | Click on the Print Displayed                                                                                                    | Letter(s)    | vill p                                       | rint.                                                            |  |
|      | Reports/Letters button.                                                                                                    |              |                                              |                                                                  |  |

## **Utilities – E-Mail Blast**

- Introduction This is a method to send mass e-mails to specific group(s) of facilities to the Administrators E-mail on file. When an e-mail blast is sent, the correspondence is posted on the Facility Home Page under the Correspondence History region.
- **How To** Follow the steps in the table below to create an e-mail blast.

| Step | Action                                       | Result                          |
|------|----------------------------------------------|---------------------------------|
| 1.   | Click on E-Mail Blast button.                |                                 |
| 2.   | Select the <b>Regional Area</b> . (Optional) | All (statewide) is the default. |
| 3.   | Select the Facility Type. (Optional)         | All is the default.             |
| 4.   | Click on the <b>Go</b> button.               | Listing displays                |
|      |                                              |                                 |

|        | EMAIL   | BLAST         |                                                                                                    |                                                               |            |              |                          |       |  |
|--------|---------|---------------|----------------------------------------------------------------------------------------------------|---------------------------------------------------------------|------------|--------------|--------------------------|-------|--|
|        | Reg     | ional Area [  | Facility Type:           ALL         Image: All (021,022,023,024)         Image: All (021,022,023,024) <th image:<="" td=""><td>r Search 🗌</td><td>60</td><td></td><td></td><td></td></th> | <td>r Search 🗌</td> <td>60</td> <td></td> <td></td> <td></td> | r Search 🗌 | 60           |                          |       |  |
|        | Email   | Subject       |                                                                                                    |                                                               |            |              |                          |       |  |
|        |         |               |                                                                                                    |                                                               |            | ~            |                          |       |  |
|        | Email M | essage        |                                                                                                    |                                                               |            |              |                          |       |  |
|        |         | 0             | /2000                                                                                                    |                                                               |            | ABC          |                          |       |  |
|        | Sele    | ct ALL) (     | Cancel                                                                                                    |                                                               |            |              | Send Email:              |       |  |
|        | 0000    |               |                                                                                                    |                                                               |            |              |                          |       |  |
|        | Number  | of records:   | 12                                                                                                    |                                                               |            |              | -2                       |       |  |
|        | Select  | State Id      | Facility Name                                                                                                    | Facility Typ                                                  | e Region   | City         | EMail                    |       |  |
|        |         | N089067       | #1 PLACE TO BE                                                                                                    | 021                                                           | NE         | TOPEKA       | KAMISII@AGING.KS.GOV     |       |  |
|        |         | N043006       | A BED TO REMEMBER                                                                                                    | 021:XX3                                                       | NE         | VALLEY FALLS | sheila@remember.com      |       |  |
|        |         | N089021       | ALDERSGATE VILLAGE                                                                                                    | 021:XXM                                                       | NE         | TOPEKA       | EMAIL@EMAIL.COM          |       |  |
|        |         | N069001       | ANDBE HOME, INC                                                                                                    | 021                                                           | W          | NORTON       | email@email.com          |       |  |
|        |         | N089066       | ANEW HOME                                                                                                    | 023                                                           | NE         | TOPEKA       | KAMISII@AGING.KS.GOV     |       |  |
|        |         | N087043       | CARRINGTON AT CHERRY CREEK                                                                                                    | XXM                                                           | MH/RF      | WICHITA      | rebecca@carrhs.com       |       |  |
|        |         | N063002       | CHERRYVALE NURSING AND REHABILITATION CENTER                                                                                                    | 021                                                           | SE         | CHERRYVALE   | kathiejck@yahoo.com      |       |  |
|        |         | N089065       | FLINTSTONE MANOR                                                                                                    | 023                                                           | NE         | TOPEKA       | flintstone@email.com     |       |  |
|        |         | N089065       | FLINTSTONE MANOR                                                                                                    | 023                                                           | NE         | TOPEKA       | flintstone@email.com     |       |  |
|        |         | N061006       | LOUISBURG HEALTHCARE & REHAB CTR                                                                                                    | 021                                                           | SE         | LOUISBURG    | alouisburg@skilledhc.com |       |  |
|        |         | N024001       | MEDICALODGES KINSLEY                                                                                                    | 021:XX3                                                       | W          | KINSLEY      | email@email.com          |       |  |
|        |         | N023020       | TEST 3                                                                                                    | 021:XXM                                                       |            | SOMECITY     | LINDAT@TESTFACILITY.COM  |       |  |
|        |         |               |                                                                                                    |                                                               |            |              |                          |       |  |
| 5      | Soloc   | t tho         | individual facility or click                                                                                                    |                                                               |            |              |                          |       |  |
| 5.     | Jelet   |               |                                                                                                    |                                                               |            |              |                          |       |  |
| 6      | -       | e <b>Se</b> i |                                                                                                    |                                                               |            |              |                          |       |  |
| 6.     | Туре    | the <b>E</b>  | -mail Subject.                                                                                                    |                                                               |            |              |                          |       |  |
| 7.     | Туре    | the E         | -mail message.                                                                                                    |                                                               |            |              |                          |       |  |
| 8.     | Click   | on th         | e <b>Send E-mail</b> button.                                                                                                    | E                                                             | -mail      | will be      | sent from the serv       | ver   |  |
|        |         |               |                                                                                                    | v                                                             | vith tl    | he user      | s e-mail account         |       |  |
|        |         |               |                                                                                                    |                                                               |            |              |                          |       |  |
|        |         |               |                                                                                                    | <u> </u> a                                                    | esign      | ateo.        |                          |       |  |
| Note:  | If ther | e are         | e invalid e-mail addresses                                                                                                    | in th                                                         | e listi    | ng, the      | e-mails will be ret      | urned |  |
| to the | users   | e-ma          | il account.                                                                                                    |                                                               |            |              |                          |       |  |

### **Utilities – Bed Assessment E-Mail Blast**

- Introduction This is a method to send mass e-mails to specific group(s) of facilities to the Administrators E-mail on file regarding bed assessments. When an e-mail blast is sent, the correspondence is posted on the Facility Home Page under the Correspondence History region.
- **How To** Follow the steps in the table below to create an e-mail blast.

| Step   | Action                                                                    | Result                                                                                                    |
|--------|---------------------------------------------------------------------------|----------------------------------------------------------------------------------------------------|
| 1.     | Click on Bed Assessement E-Mail                                           |                                                                                                    |
|        | Blast button.                                                             |                                                                                                    |
| 2.     | Select the appropriate filters:                                           |                                                                                                    |
|        | <ul> <li>Amount Paid is zero.</li> </ul>                                  |                                                                                                    |
|        | <ul> <li>Feedback data calculates to</li> </ul>                           |                                                                                                    |
|        | zero Percent Medicaid.                                                    |                                                                                                    |
|        | <ul> <li>Total Resident Days and/or</li> </ul>                            |                                                                                                    |
|        | Medicaid Days no entered.                                                 |                                                                                                    |
| 3.     | Click on the <b>Go</b> button.                                            | Listing displays                                                                                                    |
| _      |                                                                           |                                                                                                    |
| EI     | MAIL BLAST for Bed Assessment                                             |                                                                                                    |
|        | Amount Paid is zero                                                       |                                                                                                    |
| F      | Filter On Paid Information Feedback data calculates to zero Percent Medic | aid Go                                                                                                    |
| E      | Email Subject                                                             |                                                                                                    |
|        |                                                                           | <u>^</u>                                                                                                    |
| En     | nail Message                                                              |                                                                                                    |
|        | -                                                                         | and a second second sec |
| (      | Select ALL Cancel                                                         | Send Email:                                                                                                    |
| N      |                                                                           |                                                                                                    |
|        |                                                                           |                                                                                                    |
| 4.     | Select the individual facility or click                                   |                                                                                                    |
|        | on the <b>Select All</b> button                                           |                                                                                                    |
| 5.     | Type the E-mail Subject.                                                  |                                                                                                    |
| 6.     | Type the <b>E-mail message</b> .                                          |                                                                                                    |
| 7.     | Click on the Send E-mail button.                                          | E-mail will be sent from the server                                                                                                    |
|        |                                                                           | with the users e-mail account                                                                                                    |
|        |                                                                           | designated.                                                                                                    |
| Note:  | If there are invalid e-mail addresses in                                  | the listing, the e-mails will be returned                                                                                                    |
| to the | users e-mail account.                                                     |                                                                                                    |

## **Utilities – Renewal Lists**

Introduction Possible page deletion. An older report that has been replaced.

| Directory                                 | S<br>Facility Info | L<br>US<br>W<br>Pr<br>Change Log | Censure, Certification and Evaluation Commission<br>IER TEST Version: 2.0 2011/05/29@15:39:54<br>Icome DEBYZIMMERMAN<br>Johem Reports Statistical Reports*<br>Surveys Rpt Smry Utilities Worklist |               |             |               |      |  |  |
|-------------------------------------------|--------------------|----------------------------------|----------------------------------------------------------------------------------------------------|---------------|-------------|---------------|------|--|--|
| Utilities 90 Rer                          | newals List 30     | Groups Mainten                   | ance 95                                                                                                    | 0012          |             | 201 - 1 - 201 |      |  |  |
| nnual Renewal F                           | Report             |                                  |                                                                                                    |               |             |               |      |  |  |
| Facility Namo                             | State ID           | Sont Data                        | Poturn Dato                                                                                                    | Approved Date | Bank        |               |      |  |  |
| 07/04/2011<br>07/01/2011<br>05/01/2011    | State ID           | Sent Date                        | Ketum Date                                                                                                    | Approved Date | Raik        |               |      |  |  |
|                                           | Facility Name      | 0                                | State ID                                                                                                    | Sent Date     | Return Date | Approved Date | Rank |  |  |
| JOHNSONVILLE                              | E HOME LLC         |                                  | B105114                                                                                                    |               |             |               | 81   |  |  |
| KANSAS NEUR                               | DLOGICAL INSTI     | TUTE                             | M089102                                                                                                    |               |             |               | 71   |  |  |
| LOCAMP LLC A                              | DULT DAY CARE      |                                  | B105127                                                                                                    |               |             |               | 82   |  |  |
| MOUNTAIN VIEW                             | V ADULT DAY CA     | ARE                              | B105115                                                                                                    |               |             |               | 82   |  |  |
| PARSONS STAT                              | E HOSPITAL & 1     | RAINING CENTER                   | M050101                                                                                                    |               |             |               | 71   |  |  |
| SOUTHVIEW AD                              | ULT DAY SERVI      | CES                              | B105122                                                                                                    |               |             |               | 82   |  |  |
| SUNFLOWER A                               | DULT DAY CARE      |                                  | B105116                                                                                                    |               |             |               | 82   |  |  |
| THE HOMESTE                               | AD ADULT DAYC      | ARE SERVICES                     | B105125                                                                                                    |               |             |               | 82   |  |  |
| +04/01/2011<br>+03/01/2011<br>+02/01/2011 | ******             |                                  |                                                                                                    |               |             |               |      |  |  |

### **Utilities – Group Notification Maintenance**

Introduction The Group Maintenance page allows the creation of e-mail groups. When a specific action takes place (Changes to a NF Facility) an e-mail will be sent to the persons on the list notifying them of the change.

The person needs to be registered as a KDADS Web Application user. They do not need access to any application, just to be registered. Contact the KDADS Help Desk for instructions.

| ansas<br>Department on Aging                                                                                                    |                                                                                  | Lic<br>USE<br>Well<br>Prot                                                                                 | censure, Certification and Evaluation Commissio<br>ER TEST Version: 2.0 2011/05/24@10:08:35<br>Icome DEBYZIMMERMAN<br>blem Reports Statistical Reports* |
|----------------------------------------------------------------------------------------------------|----------------------------------------------------------------------------------|----------------------------------------------------------------------------------------------------|----------------------------------------------------------------------------------------------------|
| Directory Change Log<br>Utilities 90 Renewals List 30                                                                                   | Survey<br>Groups                                                                 | vs Rpt S<br>Maintenance                                                                                    | Smry Utilities Worklist<br>e 95                                                                                                    |
| dd New Group                                                                                                    |                                                                                  |                                                                                                    |                                                                                                    |
|                                                                                                    |                                                                                  |                                                                                                    |                                                                                                    |
| Group Name                                                                                                    |                                                                                  |                                                                                                    | Submit                                                                                                    |
| Group Name<br>st of Groups                                                                                                    |                                                                                  |                                                                                                    | Submit                                                                                                    |
| Group Name<br>st of Groups<br>Group                                                                                                    | Edit Grou                                                                        | up Members                                                                                                 | Delete                                                                                                    |
| Group Name st of Groups Group Facility NF Only Changes                                                                                  | Edit Grou<br>edit DEB'<br>KWAI<br>KATH<br>LANA                                   | up Members<br>YZIMMERMAN<br>HWASUCK<br>HIEJACK<br>XEWORKMAN                                                | Submit                                                                                                    |
| I<br>Group Name<br>st of Groups<br>Group<br>Facility NF Only Changes<br>Facility NFMN and ICFMR Changes                                 | Edit Grou<br>edit DEB'<br>KWAI<br>KATH<br>LANA<br>edit DEB'<br>KWAI              | UP Members<br>YZIMMERMAN<br>HWASUCK<br>HIEJACK<br>YEWORKMAN<br>YZIMMERMAN<br>HWASUCK                       | Submit                                                                                                    |
| I<br>Group Name<br>st of Groups<br>Group<br>Facility NF Only Changes<br>Facility NFMN and ICFMR Changes<br>Facility Non-NF Only Changes | Edit Grou<br>edit DEB'<br>KWAI<br>KATH<br>LANA<br>edit DEB'<br>KWAI<br>edit DEB' | UP Members<br>YZIMMERMAN<br>HWASUCK<br>HEJACK<br>WORKMAN<br>YZIMMERMAN<br>HWASUCK<br>YZIMMERMAN<br>HWASUCK | Submit                                                                                                    |

## Utilities – Group Notification Maintenance (continued)

**How To** Follow the steps in the table below to create a notification group.

| Step | Action                                                                                                    | Result                                                                                                    |
|------|----------------------------------------------------------------------------------------------------|----------------------------------------------------------------------------------------------------|
| 1.   | Enter the Group Name                                                                                                    |                                                                                                    |
| 2.   | Click on the Submit button                                                                                                    | Add member region is displayed.                                                                                                    |
|      | Add New Group Group Name List of Group Edit Group Members Delete Fadility NF Only Changes edit DEBYZIMMERIMAN KWAHWASUCK KATHELACK                                                                                                    | Apply Changes<br>Group Members<br>BAUEY, RITA (Idoa Ico)<br>BAUEY, Di Isol<br>BAUEX, Di Isol<br>BAUEX, Di Isol<br>DICKSON, SANDRA, Idoa<br>DICKSON, SANDRA, Idoa<br>HANSEN (SLH), STEVE Is<br>AACK, KATTE (Idoa Ico)<br>MACE, HENRY (Isol Ico)<br>MACE, HENRY (Isol Ico)<br>MA |
|      | Facility NFIMN and ICFWR Changes       edit Deryumernium         Facility Non-VF Only Changes       edit Deryumernium         Facility ALL Changes       edit DERYZIMMERNIAN         Facility ALL Changes       edit DERYZIMMERNIAN         WWAHWASUCK       Delete | PETERSON, DAN lisd]<br>PETERSON, UANLISASI<br>RIDLEY, BRAD JIdoa adm &<br>UUSER, TRANING Jidoa]<br>VOORMAN, LANAE Jidoa<br>, Iisd]<br>.0                                                                                                    |
| 3.   | In the shuttle box, select the persons<br>to be added to the group.<br><u>Note</u> : Hold down the Ctrl key and<br>click on the names will select more<br>than one person at a time.                                                                                | \$                                                                                                    |
| 4.   | Click on the > key to move the select person(s) to the active column.<br><u>Note</u> : The Up and Down arrows will arrange the persons in a specific                                                                                                    | Person(s) are added to the group.                                                                                                    |
| 5.   | order.<br>Click on the <b>Apply Changes</b> button<br>to save the selection.                                                                                                    | Group is saved.                                                                                                    |

## Utilities – Group Notification Maintenance (continued)

**How To** Follow the steps in the table below to edit a group notification.

| Step | Action                                                                                                    | Result                                                                                                    |
|------|----------------------------------------------------------------------------------------------------|----------------------------------------------------------------------------------------------------|
| 1.   | Click on the <b>Edit</b> link in the group                                                                                                    | Add member region is displayed.                                                                                                    |
|      | row.                                                                                                    |                                                                                                    |
|      | Add New Group                                                                                                    | DY Changes<br>ILEY, RTA (kooa) col<br>UER, JO lise)<br>ZIMMERMAN, DEBY (sof)<br>WAHWA MIKE (kooa)<br>KOSON, SANDRA (koo:<br>NSON, SHELLY (isd)<br>OKY, KELLYN (isd)<br>WIEBH (sol.H), STEVE (is<br>WIEBH (sol.H), STEVE (is)<br>WIEBH (sol.H), STEVE (is)<br>WIEBH (sol.H), STEVE (sol.H), STEVE (sol.H |
|      | Facility NFINN and ICFMR Changes     edit DEERZIMMERMAN     PERKINA       Facility Non-NF Only Changes     edit DEERZIMMERMAN     Truth       Facility ALL Changes     edit DEERZIMMERMAN     WW       Facility ALL Changes     edit DEERZIMMERMAN     .0       Underzimmer Changes     edit DEERZIMMERMAN     .0       Delete     .0 | TERSON (ML (Ist)<br>TERSON (ML (Ist)<br>SERVER) SAND (Ist)<br>MERE SAND (Ist)<br>SRKMAN, LAWE (Idd)<br>SRKMAN, LAWE (Idd)                                                                                                    |
| 2.   | In the shuttle box, select the persons to be added to the group.                                                                                                    |                                                                                                    |
|      | <u>Note</u> : Hold down the Ctrl key and click on the names will select more than one person at a time.                                                                                                    |                                                                                                    |
| 3.   | Click on the > key to move the select person(s) to the active column.                                                                                                    | Person(s) are added to the group.                                                                                                    |
|      | <u>Note</u> : The Up and Down arrows will arrange the persons in a specific order.                                                                                                    |                                                                                                    |
| 4.   | Click on the <b>Apply Changes</b> button to save the selection.                                                                                                    | Group is saved.                                                                                                    |

### Worklist – Change Requests

IntroductionThe Worklist page purpose is to give a listing of items that require action.The Change Requests page displays the following:

- Change Requests:
  - Change of Administrator/Operator
  - Change of Address/Email/Webpage
- Expired annual licensing renewals

| Department on<br>Directory<br>Change R | Facility Info Change Lo<br>equests 36 Chg Request Approv                                                                           | Licensure, Certification and<br>USER TEST Version: 2.0 2011/05/<br>Welcome DEBYZIMMERMAN<br>Problem Reports Statistical Reports* | Utilities    | Commissic<br>Vorklist | n            |                     |             |                     |                  |
|----------------------------------------|----------------------------------------------------------------------------------------------------|----------------------------------------------------------------------------------------------------|--------------|-----------------------|--------------|---------------------|-------------|---------------------|------------------|
| Paid lil<br>Nbr =<br>Type<br>Type      | Rows         10           'APPL'         '           Of Request = 'PROV LIC'         '           Of Request = 'EXP RNWL'         ' |                                                                                                    |              |                       |              |                     |             |                     |                  |
| <u>Nbr</u> <u>Stat</u>                 | t <u>e ID</u> <u>Facility Name</u>                                                                                                 | Type Of Request                                                                                                    | Effective Dt | Processed             | Processed Dt | <u>Processed By</u> | <u>Paid</u> | <u>Payment Type</u> | Facility Seq Nbr |
| 6246 N08                               | 9067 #1 PLACE TO BE                                                                                                    | CHGADA                                                                                                    | 06/01/2011   | 2                     | -            | -                   | Ν           | CR                  | 10244            |
| APPL N04                               | 3006 A BED TO REMEMBER                                                                                                    | ANNUAL                                                                                                    | 05/13/2011   | -                     | -            |                     | Ν           | CR                  | 0                |
| RNWL N04                               | 3006 A BED TO REMEMBER                                                                                                    | EXP RNWL                                                                                                    | 05/01/2011   |                       | -            | ÷.                  | NA          |                     | 10238            |
| RNWL N04                               | 6057 ABERDEEN VILLAGE                                                                                                    | EXP RNWL                                                                                                    | 09/01/2010   | 7. m                  | -            |                     | NA          |                     | 9535             |
| RNWL B00                               | 7002 ABUNDANT LIFE CARE CENTER                                                                                                    | EXP RNWL                                                                                                    | 02/01/2011   | -                     |              | -                   | NA          |                     | 10235            |
| RNWL N08                               | 9021 ALDERSGATE VILLAGE                                                                                                    | EXP RNWL                                                                                                    | 12/01/2010   | 2                     | -            | -                   | NA          |                     | 10237            |
| RNWL N09                               | 9001 ALMA MANOR                                                                                                    | EXP RNWL                                                                                                    | 01/01/2011   | =                     | -            | -                   | NA          |                     | 9537             |

**Columns** The below table explains the columns within the page.

| Columns       | Purpose                                                                                                    |
|---------------|----------------------------------------------------------------------------------------------------|
| Nbr           | <ul> <li>Clicking on the link will forward to the appropriate area to process the request.</li> <li>RNWL – Forwards to the Facility Maintenance page to process a late renewal action.</li> <li>APPL – Forwards to the Facilities Annual Renewal.</li> <li>##### - A change request and will forward to the actual request for</li> </ul> |
|               | action.                                                                                                    |
| State ID      | The facility State ID.<br>Clicking on the link will forward to the Facility Maintenance page.                                                                                                    |
| Facility Name | The Facility Name                                                                                                    |

# Worklist – Change Requests (continued)

Columns

continued

| Columns         | Purpose                                                              |
|-----------------|----------------------------------------------------------------------|
| Type of Request | The Type of Request that needs action.                               |
|                 |                                                                      |
|                 | <ul> <li>CHGADA – Change of Administrator/Operator</li> </ul>        |
|                 | <ul> <li>CHGADDR – Change of Address/Email/Webpage</li> </ul>        |
|                 | EXP RNWL – Expired Annual Renewal                                    |
|                 | <ul> <li>ANNUAL – Annual Renewal Form has been submitted.</li> </ul> |
| Effective Date  | Effective of the Change Request or the renewal date.                 |
| Processed       | Indicates of the items has been processed by KDADS.                  |
| Processed Date  | The date the item was processed by KDADS.                            |
| Processed By    | The user that processed the item.                                    |
| Paid            | Has the payment been received.                                       |
| Payment Type    | How was payment received (Credit Card, Check, Cash, Money Order)     |

### Worklist – Change Request Approval

Introduction The Worklist page purpose is to give a listing of items that require action. The Change Request Approval page displays Change Requests that need additional items reviewed prior to approval:

- Request for Change of Resident Capacity
- Request for Change in Use of Required Room
- Request for Dual Administrator/Operator

| Kansas<br>Department on Aging                                                               | Licens<br>USER TE<br>Welcome<br>Problem             | Eure, Certificat<br>ST Version: 2.0<br>DEBYZIMMERMAN<br>Reports Statistic | tion and Evalua<br>2011/05/29@15:36<br>N<br>al Reports* | ation Commis       | sion        |                             |                      |        |
|---------------------------------------------------------------------------------------------|-----------------------------------------------------|---------------------------------------------------------------------------|---------------------------------------------------------|--------------------|-------------|-----------------------------|----------------------|--------|
| Directory Facility Info<br>Change Requests 36 Chg                                           | Change Log Sur<br>g Request Approval 37             | veys Rpt Sm                                                               | ry Utilities                                            | Worklist           |             |                             |                      |        |
|                                                                                             |                                                     | ~                                                                         |                                                         |                    |             |                             |                      |        |
| 2.                                                                                          | Rows 15 - Go                                        |                                                                           |                                                         |                    |             |                             |                      |        |
| Nbr State ID Facility No                                                                    | Rows 15 ▼ Go<br>ame A Type Of Request               | Effective Date                                                            | <u>Facility Seq Nbr</u>                                 | Approved By        | Approved Dt | Approved 2 By               | Approved 2 Dt        | Action |
| Nbr         State ID         Facility N.           6247         N089067         #1 PLACE TO | Rows 15 CGo<br>ame Type Of Request<br>O BE CHGRMUSE | Effective Date<br>08/01/2011                                              | <u>Facility Seq Nbr</u><br>10244                        | <u>Approved By</u> | Approved Dt | <u>Approved 2 By</u><br>N/A | Approved 2 Dt<br>N/A | Action |

**Columns** The below table explains the columns within the page.

| Columns         | Purpose                                                                                |  |
|-----------------|----------------------------------------------------------------------------------------|--|
| Nbr             | Clicking on the link will forward to the appropriate area to process the               |  |
|                 | request.                                                                               |  |
|                 |                                                                                        |  |
|                 | <ul> <li>#### - A change request and will forward to the actual request for</li> </ul> |  |
|                 | action.                                                                                |  |
| State ID        | The facility State ID.                                                                 |  |
|                 |                                                                                        |  |
|                 | Clicking on the link will forward to the Facility Maintenance page.                    |  |
|                 |                                                                                        |  |
| Facility Name   | The Facility Name                                                                      |  |
| Type of Request | The Type of Request that needs action.                                                 |  |
|                 |                                                                                        |  |
|                 | <ul> <li>CHGRMUSE – Change of Use of Required Room</li> </ul>                          |  |
|                 | <ul> <li>CHGDLADA – Request for Dual Administrator/Operator</li> </ul>                 |  |
|                 | CHGRC – Change of Resident Capacity                                                    |  |
| Effective Date  | Effective of the Change Request or the renewal date.                                   |  |

# Worklist – Change Request Approval (continued)

**Columns** continued

| Columns        | Purpose                                                          |
|----------------|------------------------------------------------------------------|
| Processed      | Indicates of the items has been processed by KDADS.              |
| Processed Date | The date the item was processed by KDADS.                        |
| Processed By   | The user that processed the item.                                |
| Paid           | Has the payment been received.                                   |
| Payment Type   | How was payment received (Credit Card, Check, Cash, Money Order) |

### **Processing Submitted Requests**

**Introduction** Each electronic form must be process and/or approved by KDADS for the changes to be reflected in the facility record.

<u>Note</u>: It is important that all change requests are entered electronically, then processed through the application. The reason for this requirement is to utilized the many automated processes built into the application to reduce the amount of data entry and to track transactions. Also, payments are associated with an electronic request.

When a change request is processed the following occurs:

- Information is changed within the appropriate pages:
  - Facility Maintenance (new version is created to track history)
  - Facility Home Page
  - Facility Directory (Application and Public)
  - Change is posted to the Facility Change Log
  - The Processed status of the Change on the Facility Home Page in the Change Requests/Application region is updated to Yes.
- Email is automatically sent for the following request:
  - Change of Administrator/Operator
  - Change of Address/Email/Webpage
- A print button displays to print letters for changes that require new licensing:
  - Change of Use of Required Room
  - Request for Dual Administrator/Operator
- The payment that is associated with the request is processed separately. Once processed as received, the payment record is automatically transferred to accounting for processing within a specialized application.

## Processing Submitted Requests (continued)

**How To** Follow the steps in the table below to process submitted requests.

| Step | Action                                                                                                    | Result                                                                                                    |
|------|----------------------------------------------------------------------------------------------------|----------------------------------------------------------------------------------------------------|
| 1.   | Click on the <b>Worklist</b> tab                                                                                                    |                                                                                                    |
| 2.   | Click on the link in the Nbr Column. Request is displayed.                                                                                         |                                                                                                    |
| 2.   | Click on the link in the Nbr Column.                                                                                                    | Explorer         Image: Safety: Tools **         Image: Safety: Tools **                                                                                                    |
|      | Facilities where employed as Administrator/Operator in past three years: Pasiny #1 Facility #2 Kansas Administrator's License Number: KELCE50 Done | <ul> <li>✓</li> <li>✓</li></ul> |
| 3.   | At the bottom of the form is the                                                                                                    |                                                                                                    |
|      | Return         Do Not Write Below This Line         Change Request Nbr [6258         Paid         Approved (Eff) Date:         Approved By:        |                                                                                                    |
| 4.   | Enter the Approved Effective Date.                                                                                                    |                                                                                                    |
| 5.   | Enter any <b>Notes</b> as appropriate.                                                                                                    |                                                                                                    |
| 6.   | Click on the <b>Save</b> button.                                                                                                    | User name will be entered automatically in the Approved by area.                                                                                                    |
| 7.   | Click on the <b>Process Change</b> button.                                                                                                    | All automated processes will run.                                                                                                    |

# **Processing Payments**

- Introduction The payments of required fees for certain requests are associated with the request is processed separately. Once the payment is processed as received, the payment record is automatically transferred to the Payment Processing application for accounting to process. Once accounting marks the payment as processed within their application, the payment record will reflect that status.
- How To Follow the steps in the table below to process payments submitted with requests.

| Step | Action | Result |
|------|--------|--------|
| 1.   |        |        |
| 2.   |        |        |

# **Closing the Application**

| Introduction | When the user will not be using the application for a period of time, |  |
|--------------|-----------------------------------------------------------------------|--|
|              | program should be closed for security reasons.                        |  |

**How To** Follow the steps in the table below to close the application.

| Step | Action                            | Result                       |
|------|-----------------------------------|------------------------------|
| 1.   | Close the application by clicking | The browser page will close. |
|      | browser window.                   |                              |

## Logging-Out of Web Applications

How To

Follow the steps in the table below to logging out of Web Applications.

| Step | Action                         | Result                         |
|------|--------------------------------|--------------------------------|
| 2.   | Logout of the application by   | The browser will return to the |
|      | clicking on the Logout link in | Log-in page.                   |
|      | the upper right corner of the  |                                |
|      | window of the Home Page.       |                                |